# ARENADATA

# $Arenadata^{TM}$ Database

Версия - v5.28.9\_arenadata14

### Установка кластера ADB с помощью ADCM

# Оглавление

| 1 | Пре                        | имущества             | 3  |  |  |  |  |  |  |
|---|----------------------------|-----------------------|----|--|--|--|--|--|--|
| 2 | Предварительные действия 4 |                       |    |  |  |  |  |  |  |
| 3 | Уста                       | новочные шаги         | 5  |  |  |  |  |  |  |
|   | 3.1                        | Загрузка бандла ADB   | 5  |  |  |  |  |  |  |
|   | 3.2                        | Создание кластера ADB | 6  |  |  |  |  |  |  |
|   | 3.3                        | Обновление бандла ADB | 51 |  |  |  |  |  |  |

Самым простым вариантом установки кластера ADB является использование Arenadata Cluster Manager – ADCM.

## Глава 1

## Преимущества

Преимуществами установки кластера ADB через ADCM являются:

- 1. Вся логика по установке и конфигурированию находится внутри бандла ADB:
  - Пользователю нет необходимости вручную вводить множество команд в консоли;
  - Сконфигурированы все важные настройки ОС и базы данных;
- 2. Существует возможность использования как облачной, так и физической инфраструктуры;
- 3. Все грт-пакеты для ADB берутся из репозитория Arenadata:
  - Все грт протестированы;
  - Используется фиксированный набор пакетов, что упрощает помощь пользователям и составление баг-репортов.
- 4. Для пользователей поддержки Arenadata возможна установка в окружении без доступа к сети Интернет (с ограниченным доступом)

### Глава 2

## Предварительные действия

Для установки кластера **ADB** посредством **ADCM** необходимо выполнить следующие предварительные шаги:

- 1. Установить АDCM;
- 2. Создать хосты для кластера ADB:
  - Загрузить выбранный бандл хоста. В текущем примере используется бандл Datafort;
  - Для установки понадобится один или более хост. В текущем примере используется четыре хоста: для мастера (dfmdw), резервного мастера (dfsmdw) и сегментов (dfsdw1 и dfsdw2). Некоторые типы хостов требуют предварительной инициализации (например, хосты облачных провайдеров);
- 3. (Опционально) Создать кластер мониторинга:
  - Загрузить бандл мониторинга;
  - Создать экземпляр кластера мониторинга и установить его.
- 4. (Опционально) Для установки без доступа к сети Интернет (с ограниченным доступом):
  - Запросить дистрибутив Arenadata Enterprise Tools
  - Развернуть Arenadata Enterprise Tools на выделенном хосте

## Глава 3

## Установочные шаги

### 3.1 Загрузка бандла ADB

Загрузка бандла **ADB** необходима для создания в **ADCM** прототипа кластера, из которого в дальнейшем возможна генерация его экземпляров.

Для загрузки бандла следует выполнить следующие действия:

1. Открыть в ADCM вкладку "BUNDLES" (Рис.3.1).

| ≡       | ARENADATA              | CLUSTERS | HOSTPROVIDERS | HOSTS | JOBS | BUNDLES                             | Ask for help | 00         | 08          |    |
|---------|------------------------|----------|---------------|-------|------|-------------------------------------|--------------|------------|-------------|----|
| Ⅲ/      | BUNDLES                |          |               |       |      |                                     |              | Jupload b  | oundle      |    |
| Nam     | ne                     | Version  |               |       |      | Description                         |              |            |             |    |
|         | Monitoring             | 2.7      |               |       |      | Monitoring and Control Software     |              | Î          |             |    |
|         | VMware vCloud Director | 1.7.0    |               |       |      | Manage VMware vCloud Director insta | nces         | Î          |             |    |
|         |                        |          |               |       |      | Items per                           | page: 10 🔻   | 1 - 2 of 2 |             |    |
|         |                        |          |               |       |      |                                     |              |            |             |    |
|         |                        |          |               |       |      |                                     |              |            |             |    |
|         |                        |          |               |       |      |                                     |              |            |             |    |
|         |                        |          |               |       |      |                                     |              |            |             |    |
|         |                        |          |               |       |      |                                     |              |            |             |    |
|         |                        |          |               |       |      |                                     |              |            |             |    |
|         |                        |          |               |       |      |                                     |              |            |             |    |
|         |                        |          |               |       |      |                                     |              |            |             |    |
|         |                        |          |               |       |      |                                     |              |            |             |    |
|         |                        |          |               |       |      |                                     |              |            |             |    |
| VERSION | : 2019.02.20-6037d071  |          |               |       |      |                                     |              | ARENA      | ADATA © 201 | 19 |

Рис.3.1.: Вкладка "BUNDLES"

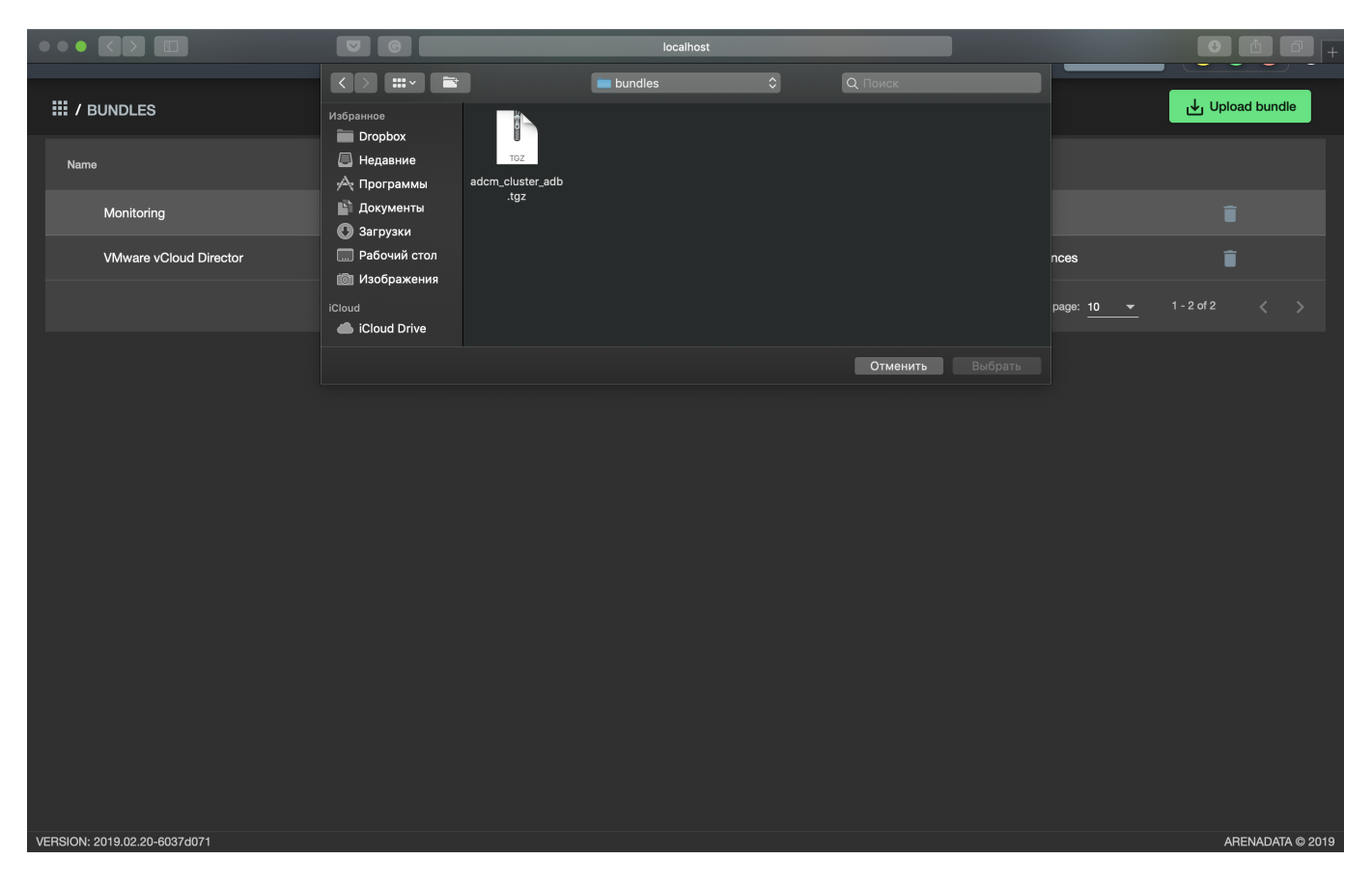

2. Нажать "Upload bundle" и в открывшейся форме выбрать файл бандла ADB (Рис.3.2).

Рис.3.2.: Выбор бандла

3. В результате выполненных действий факт успешной загрузки отображается в общем списке бандлов на вкладке "BUNDLES" (Рис.3.3).

### 3.2 Создание кластера ADB

После выполнения *предварительных действий* и *загрузки бандла* в кластер-менеджере **ADCM** содержится следующий список объектов (Рис.3.4):

- Прототип кластера мониторинга и созданный на его основе экземпляр (программа мониторинга развернута на хосте, ADCM содержит записи о его результатах и настройках);
- Прототип кластера *adb* для создания экземпляров;
- Предварительно сгенерированные четыре хоста на основе бандла *Datafort*. Подразумевается, что хосты физически существуют в облаке *Datafort*, а в базе данных ADCM хранятся записи о них и их учетных данных ssh-ключах или паролях.

Данным объектам доступен следующий функционал:

- Создание экземпляра кластера;
- Конфигурация кластера;
- Добавление сервисов;
- Добавление хостов;

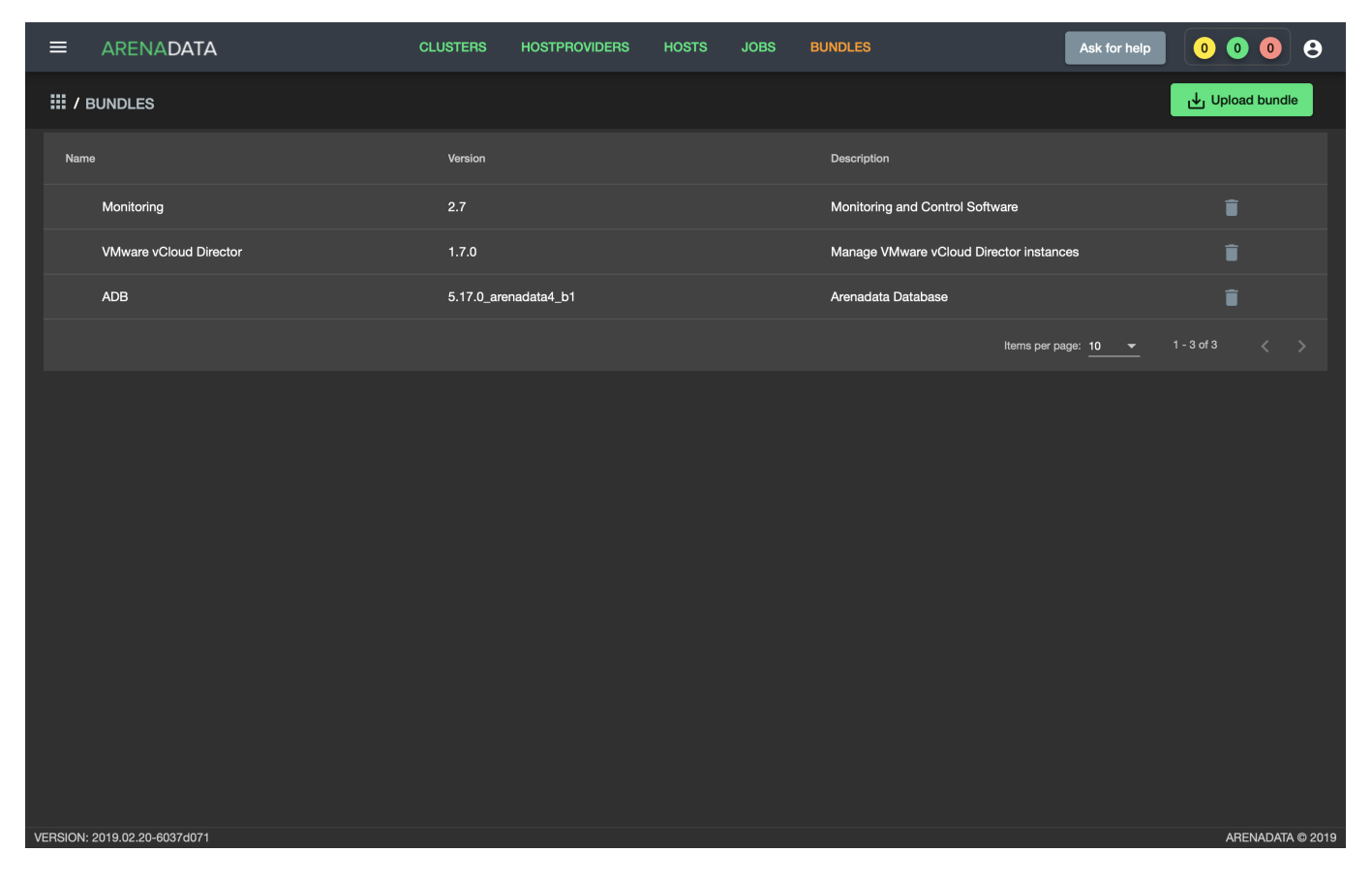

Рис.3.3.: Результат успешной загрузки бандла

| ≡        | ARENADATA           |          | CLUSTERS | HOSTPROVIDERS     | HOSTS | JOBS | BUNDLES     |                | Ask for help | 0 0 0          | 9          |
|----------|---------------------|----------|----------|-------------------|-------|------|-------------|----------------|--------------|----------------|------------|
| III /    | HOSTS               |          |          |                   |       |      |             |                |              | Add H          | lost       |
| Fqd      |                     | Provider |          | Cluster           |       |      | State       | Config         | Actions      |                |            |
|          | dfmdw               | datafort |          | Assign to cluster |       |      | provisioned | \$             |              | Î              |            |
|          | dfsdw1              | datafort |          | Assign to cluster |       |      | provisioned | \$             | 23           | Î              |            |
|          | dfsdw2              | datafort |          | Assign to cluster |       |      | provisioned | \$             | <b>53</b>    | Î              |            |
|          | dfsmdw              | datafort |          | Assign to cluster |       |      | provisioned | \$             | 53           | Î              |            |
|          | dfmon               | datafort |          | monitoring        |       |      | provisioned | \$             | 22           | Î              |            |
|          |                     |          |          |                   |       |      |             | ltems per page | e: 10 🔻      | 1 - 5 of 5 🛛 🔇 |            |
|          |                     |          |          |                   |       |      |             |                |              |                |            |
|          |                     |          |          |                   |       |      |             |                |              |                |            |
|          |                     |          |          |                   |       |      |             |                |              |                |            |
|          |                     |          |          |                   |       |      |             |                |              |                |            |
|          |                     |          |          |                   |       |      |             |                |              |                |            |
|          |                     |          |          |                   |       |      |             |                |              |                |            |
| VERSION: | 2019.01.30-c710c344 |          |          |                   |       |      |             |                |              | ARENAD         | ATA © 2019 |

Рис.3.4.: Список объектов в ADCM

- Размещение компонентов сервисов на хостах;
- Установка сервиса АDB;
- Установка сервиса Chrony;
- Установка сервиса Monitoring Clients;
- Установка сервиса РХF.

#### 3.2.1 Создание экземпляра кластера

При создании кластера в веб-интерфейсе **ADCM** генерируется новый экземпляр кластера *adb*, что означает только добавление данных о нем в базу данных **ADCM** – на этом этапе не производится установка *adb* на хосты.

Для создания экземпляра кластера, необходимо:

- 1. Открыть в ADCM вкладку "CLUSTERS" (Рис.3.5).
- 2. Нажать "Add cluster" и в открывшейся форме создать экземпляр кластера из прототипа *adb*, полученного из бандла (Рис.3.6).
- 3. В результате выполненных действий факт создания экземпляра кластера отображается в базе данных ADCM на вкладке "CLUSTERS" (Рис.3.7).

#### 3.2.2 Конфигурация кластера

Для перехода к настройкам экземпляра кластера *adb* необходимо нажать кнопку с пиктограммой шестеренки в соответствующей строке вкладки "CLUSTERS" (Рис.3.7) и перейти в раздел меню "Configuration".

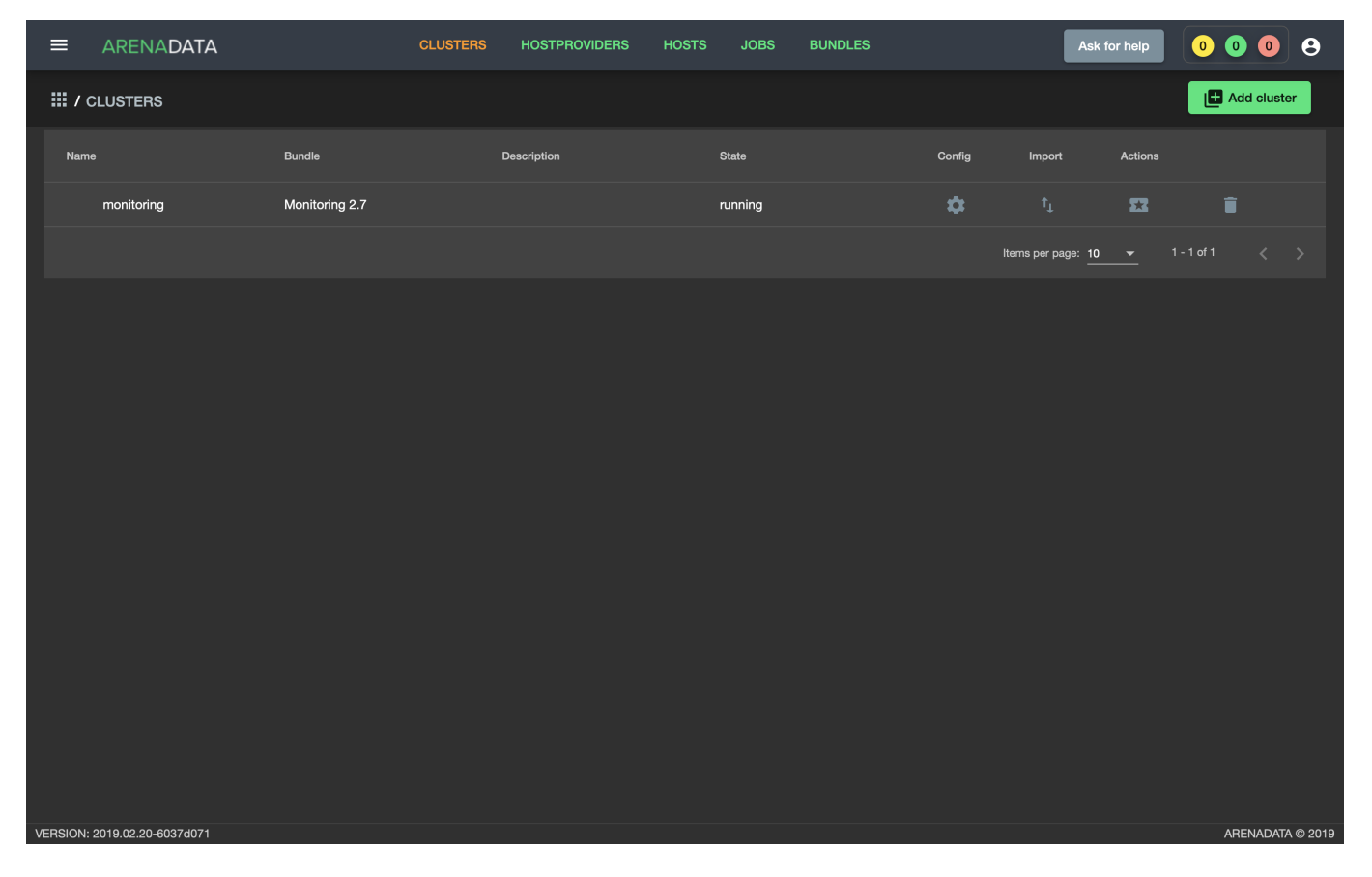

Рис.3.5.: Вкладка "CLUSTERS"

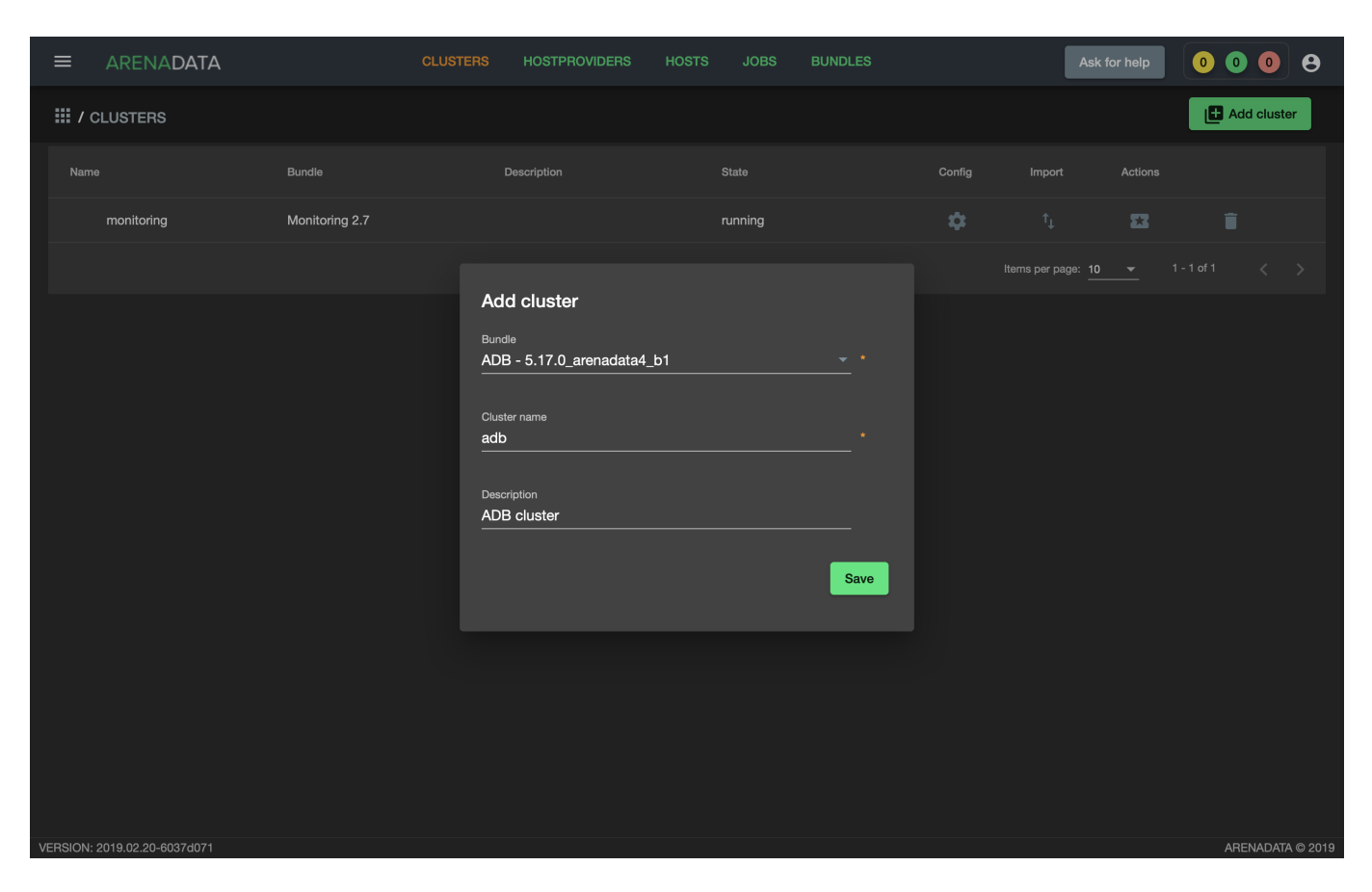

Рис. 3.6.: Создание экземпляра кластера

| ≡       | ARENADATA             | CLUS                     | TERS HOSTPROVIDERS | HOSTS JOBS B | BUNDLES | As                     | k for help              | 0 0 0        | 8          |
|---------|-----------------------|--------------------------|--------------------|--------------|---------|------------------------|-------------------------|--------------|------------|
| III /   | CLUSTERS              |                          |                    |              |         |                        |                         | Add clu      | ster       |
| Nam     | le                    | Bundle                   | Description        | State        | Config  | Import                 | Actions                 |              |            |
|         | monitoring            | Monitoring 2.7           |                    | running      | \$      |                        | 23                      | Î            |            |
|         | adb                   | ADB 5.17.0_arenadata4_b1 | ADB cluster        | created      | \$      |                        |                         | Î            |            |
|         |                       |                          |                    |              |         | Items per page: 1<br>- | <u>0 <del>▼</del> 1</u> | - 2 of 2 🛛 🔍 |            |
|         |                       |                          |                    |              |         |                        |                         |              |            |
|         |                       |                          |                    |              |         |                        |                         |              |            |
|         |                       |                          |                    |              |         |                        |                         |              |            |
|         |                       |                          |                    |              |         |                        |                         |              |            |
|         |                       |                          |                    |              |         |                        |                         |              |            |
|         |                       |                          |                    |              |         |                        |                         |              |            |
|         |                       |                          |                    |              |         |                        |                         |              |            |
|         |                       |                          |                    |              |         |                        |                         |              |            |
|         |                       |                          |                    |              |         |                        |                         |              |            |
|         |                       |                          |                    |              |         |                        |                         |              |            |
| VERSION | : 2019.02.20-6037d071 |                          |                    |              |         |                        |                         | ARENAD       | ATA © 2019 |

Рис.3.7.: Результат успешного создания экземпляра кластера

|                              | CLUSTERS                        | HOSTPROVIDERS HOS           | ts jobs i                 | BUNDLES                                       | Ask for help | 0 0         | 9    |
|------------------------------|---------------------------------|-----------------------------|---------------------------|-----------------------------------------------|--------------|-------------|------|
| III / CLUSTERS / ADB         |                                 |                             |                           |                                               |              |             |      |
| Main                         | adb<br>ADB 5.17.0_arenadata4_b1 |                             |                           |                                               |              |             |      |
| Services                     | Description configuration       |                             | Search field              | <u> </u>                                      |              |             |      |
| Hosts                        |                                 | Monitoring repo uri:        |                           | บฐเธลุมเจ.บบทางสายหลุมสเล-เอมบาคมางทะว. การบา | , ~          |             |      |
| Hosts - Components<br>-      |                                 | Set up Centos base repo:    |                           |                                               |              |             |      |
| Configuration                |                                 | Centos base repo url:       | http://centos-mirro       | or.rbc.ru/pub/centos/7/os/\$basearch/         | 0            |             |      |
|                              |                                 | Set up Centos updates repo: |                           |                                               |              |             |      |
|                              |                                 | Centos updates repo url:    | http://centos-mirro       | or.rbc.ru/pub/centos/7/updates/\$basearch/    |              |             |      |
|                              |                                 | Set up Centos extras repo:  |                           |                                               |              |             |      |
|                              |                                 | Centos extras repo url:     | http://centos-mirro       | or.rbc.ru/pub/centos/7/extras/\$basearch/     | Ū            |             |      |
|                              | ADCM                            |                             |                           |                                               |              |             |      |
|                              |                                 | Host:                       | Field [Hoet] is required! |                                               | Ū            |             |      |
|                              |                                 | Port:                       | 8000                      |                                               |              |             |      |
|                              |                                 |                             |                           |                                               |              |             |      |
| VERSION: 2019.02.20-6037d071 |                                 |                             |                           |                                               |              | ARENADATA © | 2019 |

При этом открывается окно конфигурации выбранного экземпляра (Рис.3.8).

Рис.3.8.: Окно конфигурации кластера

В блоке настроек "repos" указываются требуемые для установки *adb* yum-репозитории. Для каждого репозитория можно установить или сбросить флажок. На серверах кластера будут зарегистрированы только те репозитории, которые отмечены флажком. При этом в каждом из параметров можно изменить заданный по умолчанию url на необходимый:

- Arenadata;
- Monitoring;
- Centos 7 base;
- Centos 7 updates;
- Centos 7 extra;
- EPEL repo.

Например, при установке в окружении без доступа к сети Интернет (с ограниченным доступом) в эти поля необходимо указать url локальных репозиториев (или репозиториев, к которым открыт доступ для Вашей сети). Для репозиториев Arenadata может быть указан url предварительно развернутого кластера Arenadata Enterprise Tools. Альтернативно, конфигурация кластера Arenadata Enterprise Tools может быть импортирована и применена автоматически. Для этого необходимо на странице со списком кластеров для созданного кластера ADB нажать на пиктограмму в столбце *Import* и установить флажок в раскрывшемся списке для сервиса http кластера Enterprise Tools (Рис.3.9).

| ARENADATA                   |                                        | CLUSTERS    | HOSTPROVIDERS | HOSTS | JOBS | BUNDLES | 0 4                                         | 2 ? 8            |
|-----------------------------|----------------------------------------|-------------|---------------|-------|------|---------|---------------------------------------------|------------------|
| III / CLUSTERS              |                                        |             |               |       |      |         |                                             | Create cluster   |
| Name                        | Bundle                                 | Description |               |       |      |         | Import Upgrade Config                       |                  |
| Huge Don                    | ADB 5.18.0_arenadata4_                 | b1          | created       |       |      |         | 14 N 🗢                                      | •                |
| Sluggish Nile               | Arenadata Enterprise Too<br>2019042416 | ls          | operational   |       | ()   |         | Sluggish Nile / http - [service]            | Î                |
|                             |                                        |             |               |       |      |         | Sluggish Nile / grafana - of 2<br>[service] | 2 < >            |
|                             |                                        |             |               |       |      |         | Sluggish Nile / graphite -<br>[service]     |                  |
|                             |                                        |             |               |       |      |         |                                             |                  |
|                             |                                        |             |               |       |      |         |                                             |                  |
|                             |                                        |             |               |       |      |         |                                             |                  |
|                             |                                        |             |               |       |      |         |                                             |                  |
|                             |                                        |             |               |       |      |         |                                             |                  |
|                             |                                        |             |               |       |      |         |                                             |                  |
|                             |                                        |             |               |       |      |         |                                             |                  |
| VERSION: 2019.04.25-78ec5f2 | 24                                     |             |               |       |      |         |                                             | ARENADATA © 2019 |

Рис.3.9.: Импорт конфигурации локального репозитория из кластера Enterprise Tools

**Important:** Arenadata Enterprise Tools предоставляет локальную копию только репозиториев Arenadata Database и Arenadata Monitoring. Доступ к репозиториям CentOS должен быть организован отдельно

#### 3.2.3 Добавление сервисов

Кластер АDB содержит следующие сервисы:

- *ADB* МРР база данных;
- *Chrony* сервис времени;
- Monitoring Clients агенты, отсылающие информацию о хосте и ADB в мониторинг;
- *PXF* сервис взаимодействия ADB с внешними источниками данных.

Не все сервисы являются обязательными для установки. Например, если на хостах уже настроена служба времени, то нет необходимости устанавливать *Chrony*. Или в случае, когда применяется сервис мониторинга (не на базе **Graphite**), незачем ставить агенты из *Monitoring Clients*. Однако наличие сервиса **ADB** является обязательным.

Important: На текущий момент невозможно удалить из кластера уже добавленный сервис

В настоящем примере в кластер добавляются все сервисы.

- 1. Открыть вкладку "SERVICES" кластера adb (Рис.3.10).
- 2. Нажать "Add services" и в открывшейся форме добавить необходимые сервисы (Рис.3.11).

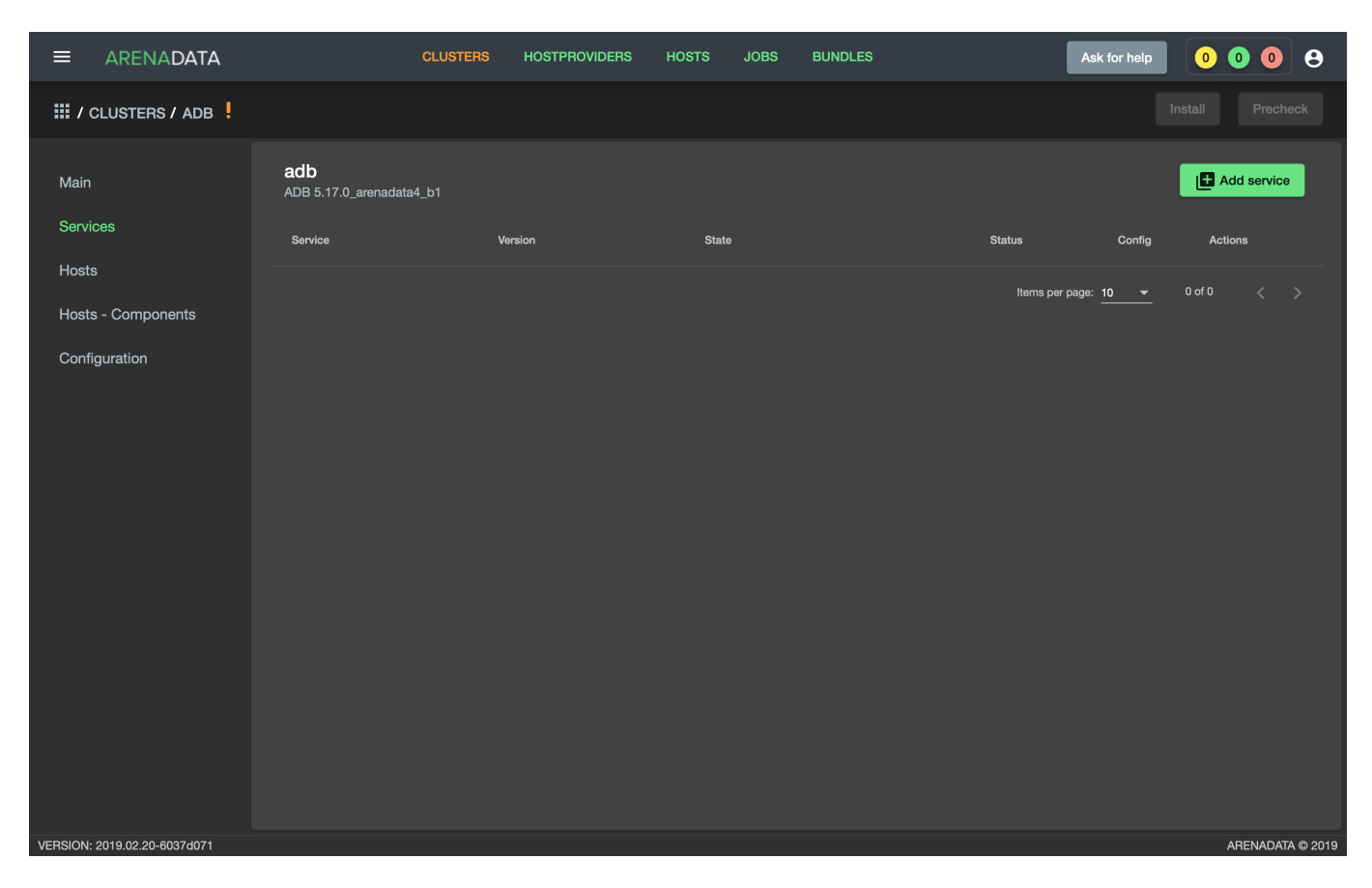

Рис.3.10.: Вкладка "SERVICES"

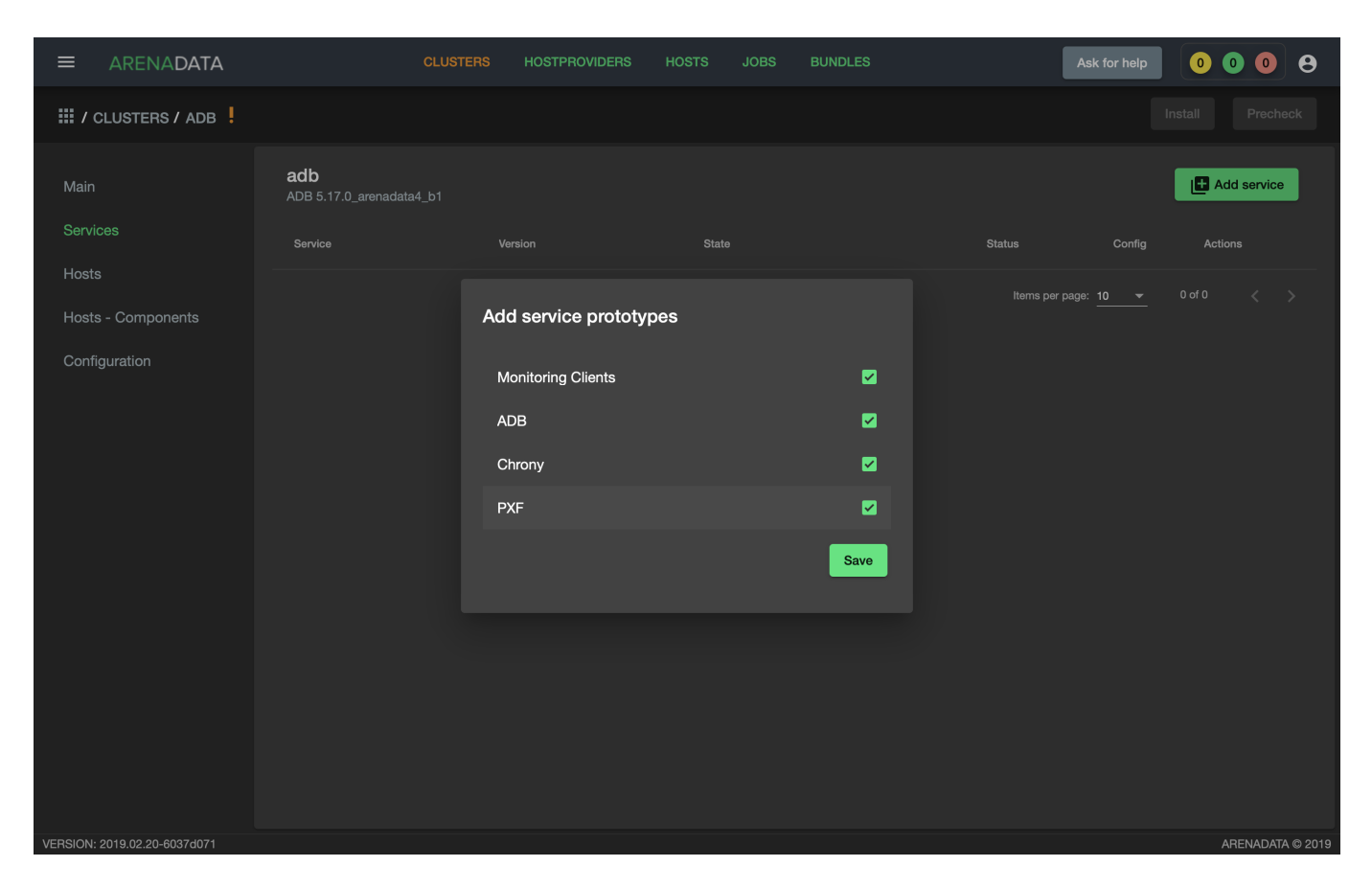

Рис.3.11.: Добавление сервисов

3. В результате выполненных действий факт добавления сервисов отображается в базе данных ADCM на вкладке "SERVICES" (Рис.3.12).

|                              | CLUSTE                          | RS HOSTPROVIDERS     | HOSTS JOBS | BUNDLES | Ask for help       | 0008             |
|------------------------------|---------------------------------|----------------------|------------|---------|--------------------|------------------|
| III / CLUSTERS / ADB         |                                 |                      |            |         |                    |                  |
| Main                         | adb<br>ADB 5.17.0_arenadata4_b1 |                      |            |         |                    | Add service      |
| Services                     | Service                         | Version              | State      | Sta     | tus Config         | Actions          |
| Hosts Hosts - Components     | Monitoring Clients              | 5.17.0_arenadata4_b1 | created    |         | <del>т</del> 🗢     |                  |
| Configuration                | ADB                             | 5.17.0_arenadata4_b1 | created    |         | т́ 🌣               |                  |
| Configuration                | Chrony                          | 5.17.0_arenadata4_b1 | created    |         | т́ 🌣               |                  |
|                              | PXF                             | 5.17.0_arenadata4_b1 | created    |         | т <b>ф</b>         |                  |
|                              |                                 |                      |            |         | ems per page: 10 💌 | 1-4 of 4 < >     |
| VERSION: 2019.02.20-6037d071 |                                 |                      |            |         |                    | ARENADATA © 2019 |

Рис.3.12.: Результат успешного добавления сервисов

Настройка добавленных сервисов:

- Настройка сервиса ADB;
- Настройка сервиса Chrony;
- Настройка сервиса Monitoring Clients;
- Настройка сервиса РХГ.

#### Настройка сервиса ADB

Для перехода к настройкам сервиса *ADB* необходимо нажать кнопку с пиктограммой шестеренки в соответствующей строке вкладки "SERVICES" и перейти в раздел меню "Configuration". При этом открывается окно конфигурации сервиса *ADB* (Puc.3.13).

В блоке настроек "Main" задаются основные параметры:

- Name of default database имя по умолчанию, база данных обслуживается скриптами в crontab (сборка мусора, защита от зацикливания счетчика транзакций и т.д.);
- Use segment mirroring включение синхронной репликации основных сегментов с данными (в кластер добавляются зеркальные сегменты). В результате зеркальные сегменты обеспечивают отказоустойчивость, но требуют в два раза больше места для хранения данных. Если в кластере достаточно хостов, то используется политика зеркалирования spread, в противном случае group;

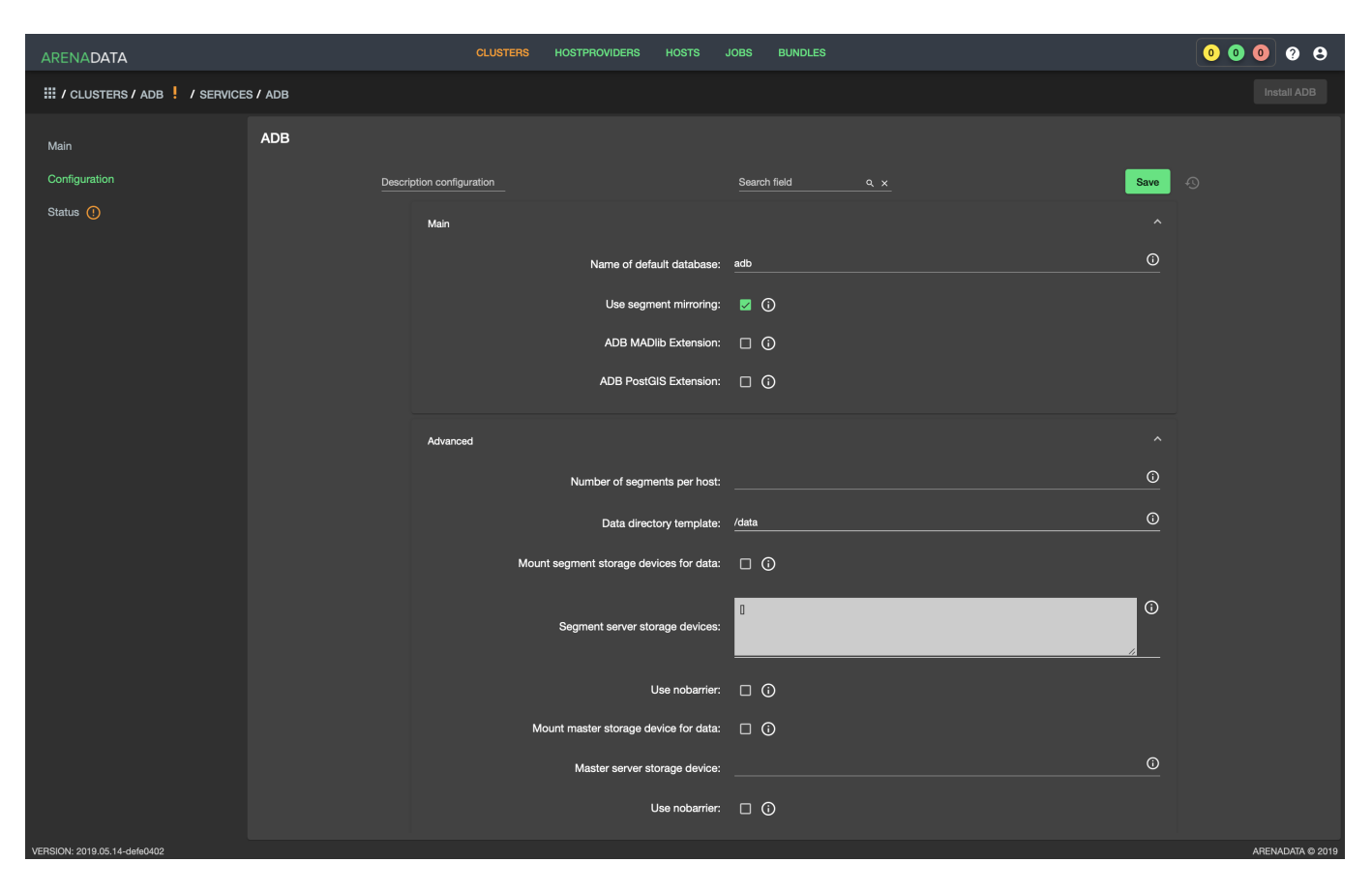

Рис.3.13.: Окно конфигурации сервиса ADB

- ADB MADlib Extension установка MADlib и добавление функций расширения в базу данных, указанную в параметре Name of default database;
- ADB PostGIS Extension установка PostGIS и добавление функций расширения в базу данных, указанную в параметре Name of default database. Для установки необходимо, чтобы на серверах кластера был организован доступ к репозиторию EPEL. Для этого необходимо перед установкой отметить флажком соответствующий репозиторий в конфигурации кластера или убедиться, что настройка репозиториев уже проведена на серверах собственными силами.

В блоке настроек "Advanced" задаются следующие расширенные параметры:

- Number of segments per host количество основных сегментов на хосте сегмента. В случае если параметр не указан, используется значение, равное (количество ядер ЦПУ)/2. При задании количества основных сегментов вручную следует учитывать, что, чем больше параллельных SQL-запросов планируется выполнять одновременно, тем меньше должно быть основных сегментов на хосте;
- Data directory template префикс имени каталога для хранения данных на хостах сегментов и мастера (хосты мастера и резервного мастера). В случае отсутствия, каталог создается автоматически. Имя каталога задается по следующему шаблону: <*префикc><цифра>*. Если монтирование блочных устройств не производится, в корневой файловой системе создается (или используется существующий) каталог /<*префикc>1*. Название каталога для монтирования блочного устройства хранения на мастере и резервном мастере /<*префикc>1*. Цифра в названии каталогов для монтируемых блочных устройств хранения на хостах сегментов определяется порядком их следования в массиве, указанном в параметре Segment server storage devices. Например, для массива ["sdb", "sdc"] устанавливается следующее соответствие: sdb каталог /<*префикc>2*;
- Mount segment storage devices for data монтирование блочных устройств хранения к каталогам хранения данных на хостах сегментов. В случае если блочные устройства отсутствуют, монтирование не осуществляется;
- Segment server storage devices массив блочных устройств в формате массива JSON на хостах сегментов, например, ["sdb", "sdc"], при этом префикс "/dev" не указывается. Должен быть одинаковым на всех хостах сегментов кластера (можно воспользоваться lvm);
- Use nobarrier (segment hosts) не рекомендуется использовать барьеры в XFS на хостах сегментов;
- Mount master storage device for data монтирование блочных устройств хранения к каталогам хранения данных на хостах мастера (хосты мастера и резервного мастера). В случае если блочные устройства отсутствуют, монтирование не осуществляется;
- Master server storage device блочное устройство на хосте мастера, например, "sdb", при этом префикс "/dev" не указывается. Должен быть одинаковым на всех хостах мастера в кластере (мастере и резервном мастере);
- Use nobarrier (master hosts) не рекомендуется использовать барьеры в XFS на хостах мастера;
- Arenadata configs directory name название каталога с конфигурационными файлами Arenadata. Располагается в домашнем каталоге системного пользователя;
- Sysctl parameters необходимые для ADB параметры ядра linux;
- System user GID идентификатор группы, к которой принадлежит пользователь. Системный пользователь должен создаваться с одинаковыми UID и GID на всех серверах с целью сокращения вероятности возникновения проблем доступа к общим сетевым хранилищам с файлами резервных копий ADB;
- System user name имя системного пользователя для ADB;
- System user UID идентификатор пользователя. Системный пользователь должен создаваться с одинаковыми UID и GID на всех серверах с целью сокращения вероятности возникновения проблем доступа к общим сетевым хранилищам с файлами резервных копий ADB;
- Disable firewall отключение firewalld на хостах кластера.

#### Настройка сервиса Chrony

Для перехода к настройкам сервиса *Chrony* необходимо нажать кнопку с пиктограммой шестеренки в соответствующей строке вкладки "SERVICES" и перейти в раздел меню "Configuration". При этом открывается окно конфигурации сервиса *Chrony* (Puc.3.14).

|                              |                          | CLUSTERS | HOSTPROVIDERS | HOSTS   | JOBS         | BUNDLES |          | Ask for | help | 0 0 0     | 9         |
|------------------------------|--------------------------|----------|---------------|---------|--------------|---------|----------|---------|------|-----------|-----------|
| III / CLUSTERS / ADB         | / SERVICES / CHRONY      |          |               |         |              |         |          |         |      |           |           |
| Main                         | Chrony                   |          |               |         |              |         |          |         |      |           |           |
| Configuration                | Description configuratio |          |               |         | Search field |         | <u> </u> |         |      | Save      |           |
|                              |                          |          | NTP s         | server: |              |         |          |         |      | <u>()</u> |           |
|                              |                          |          |               |         |              |         |          |         |      |           |           |
|                              |                          |          |               |         |              |         |          |         |      |           |           |
|                              |                          |          |               |         |              |         |          |         |      |           |           |
|                              |                          |          |               |         |              |         |          |         |      |           |           |
|                              |                          |          |               |         |              |         |          |         |      |           |           |
|                              |                          |          |               |         |              |         |          |         |      |           |           |
|                              |                          |          |               |         |              |         |          |         |      |           |           |
|                              |                          |          |               |         |              |         |          |         |      |           |           |
|                              |                          |          |               |         |              |         |          |         |      |           |           |
| VERSION: 2019.02.20-6037d071 |                          |          |               |         |              |         |          |         |      | ARENADA   | TA © 2019 |

Рис.3.14.: Окно конфигурации сервиса Chrony

Параметр *NTP server* – это адрес действующего NTP-сервера. Когда параметр задан, мастер берет время с NTP-сервера, резервный мастер – с мастера или NTP-сервера, а сегменты – с мастера или резервного мастера. В случае если параметр не задан или NTP-сервер недоступен, то мастер использует свои локальные часы, резервный мастер – часы мастера или свои локальные, а сегменты берут время с мастера или резервного мастера.

#### Настройка сервиса Monitoring Clients

Для перехода к настройкам сервиса *Monitoring Clients* необходимо нажать кнопку с пиктограммой шестеренки в соответствующей строке вкладки "SERVICES" и перейти в раздел меню "Configuration". При этом открывается окно конфигурации сервиса *Monitoring Clients* (Puc.3.15).

Параметр *Protocol* – транспортный протокол для отправки метрик на кластер мониторинга. Протокол UDP поддерживается кластером мониторинга, начиная с версии 2.8.

#### Настройка сервиса РХГ

#### Доступно с версии 5.19.0 arenadata4 b2

Для перехода к настройкам сервиса *PXF* необходимо нажать кнопку с пиктограммой шестеренки в соответствующей строке вкладки "SERVICES" и перейти в раздел меню "Configuration". При этом открывается окно конфигурации сервиса *PXF* (Рис.3.16).

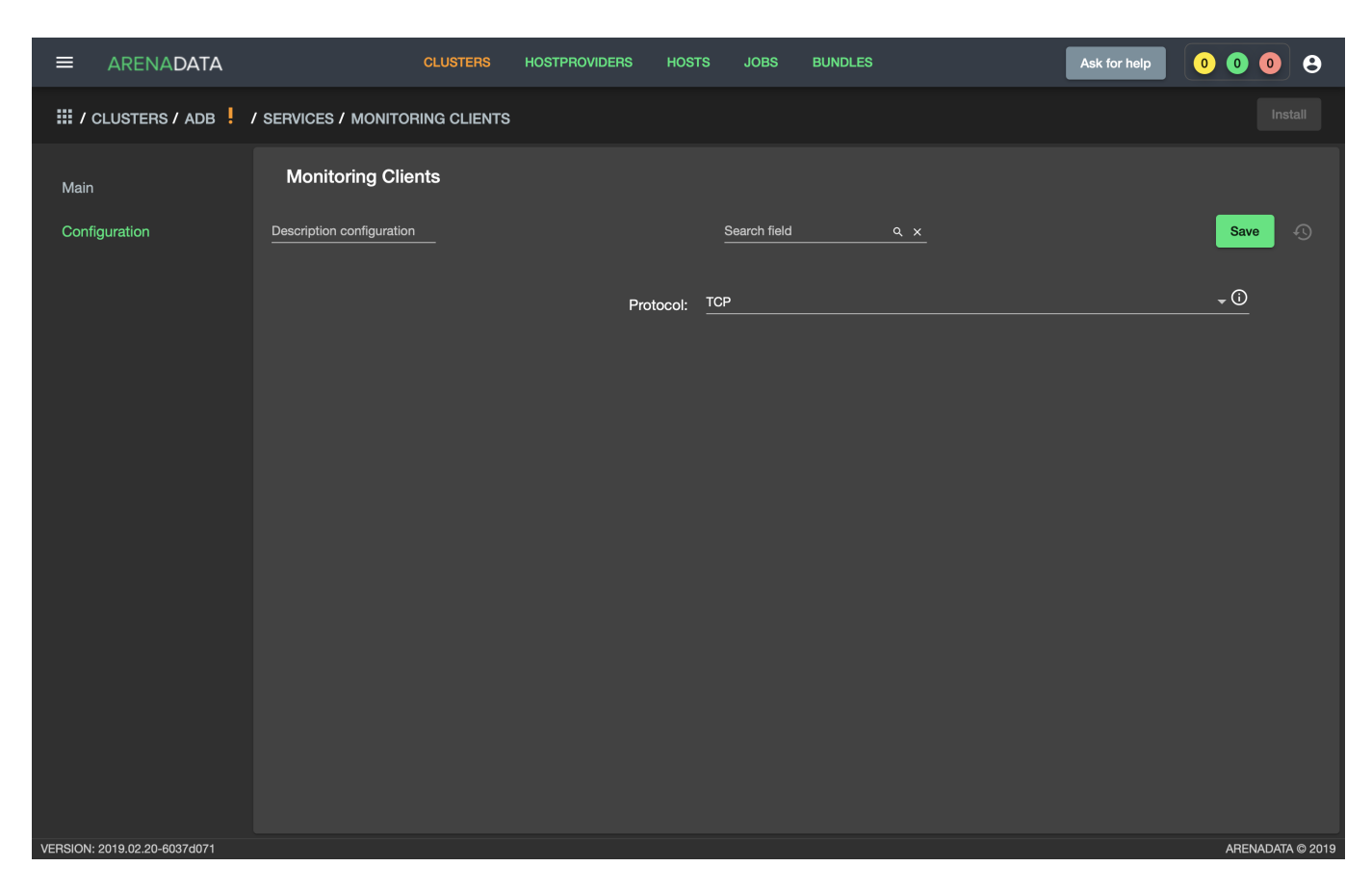

Рис.3.15.: Окно конфигурации сервиса Monitoring Clients

| ARENADATA                    |                           | CLUSTERS | HOSTPROVIDERS | HOSTS         | JOBS            | BUNDLES         |          | •         | 0 0 ?   | • •        |
|------------------------------|---------------------------|----------|---------------|---------------|-----------------|-----------------|----------|-----------|---------|------------|
| III / CLUSTERS / HOLY VOL    | LGA 🚦 / SERVICES / I      | PXF      |               |               |                 |                 |          |           |         | Install    |
| Main                         | PXF                       |          |               |               |                 |                 |          |           |         |            |
|                              | Description configuration |          |               | s<br>-        | earch field     |                 | <u> </u> |           | Save    | Ð          |
| Status 🧭                     |                           | Kerberos |               |               |                 |                 |          |           |         |            |
|                              |                           |          | Use Ke        | rberos auth:  | □ ⓒ             |                 |          |           |         |            |
|                              |                           |          | Kerber        | os principal: | pxf/_HOS        | T@EXAMPLE       | E.COM    | <u>()</u> |         |            |
|                              |                           |          | Pat           | th to keytab: | /var/lib/px<br> | f/keytabs/pxf.k | keytab   | 0         |         |            |
|                              |                           |          | Use user imp  | ersonation:   | 2               |                 | ₽        |           |         |            |
| VERSION: 2019.06.20-93d2f1f2 |                           |          |               |               |                 |                 |          |           | ARENADA | ATA © 2019 |

Рис.3.16.: Окно конфигурации сервиса PXF

Блок настроек "Kerberos":

- Use Kerberos auth использовать kerberos-аутентификацию для всех кластеров Hadoop;
- Kerberos principal принципал kerberos, который будет использоваться для аутентификации. Подстрока HOST автоматически заменяется на полное имя хоста;
- Path to keytab путь до keytab-файла на хостах, на которые установлен компонент pxf.

Параметр Use user impersonation определяет, от чьего имени выполняются запросы на внешнем кластере. Если настройка выключена – от имени того пользователя, от которого производится подключение к внешнему кластеру. Если настройка включена - от имени того пользователя, который подключился к кластеру adb (например, gpadmin). Для использования имперсонации также необходима соответствующая настройка внешнего кластера для пользователя, который подключается к кластеру – должно быть разрешено представление других пользователей (любых или перечень имен).

#### 3.2.4 Добавление хостов

По результатам *предварительных действий* в **ADCM** создано четыре хоста в облаке *Datafort* (их адреса и учетные данные сохранены в их конфигурациях). На данном этапе их следует добавить в кластер *adb*:

- 1. В меню кластера *adb* открыть вкладку "Hosts" (Рис. 3.17).
- 2. Нажать "Add hosts" и в открывшейся форме выбрать необходимые хосты (Рис.3.18).

Important: Не рекомендуется использовать в качестве имен хостов иерархические (FQDN) имена. Достаточно "плоского" имени (до первой точки). Поставляемые вместе с ADB утилиты для расширения кластера запрашивают именно "плоские" имена хостов и в случае несовпадения с именем, указанным в каталоге,

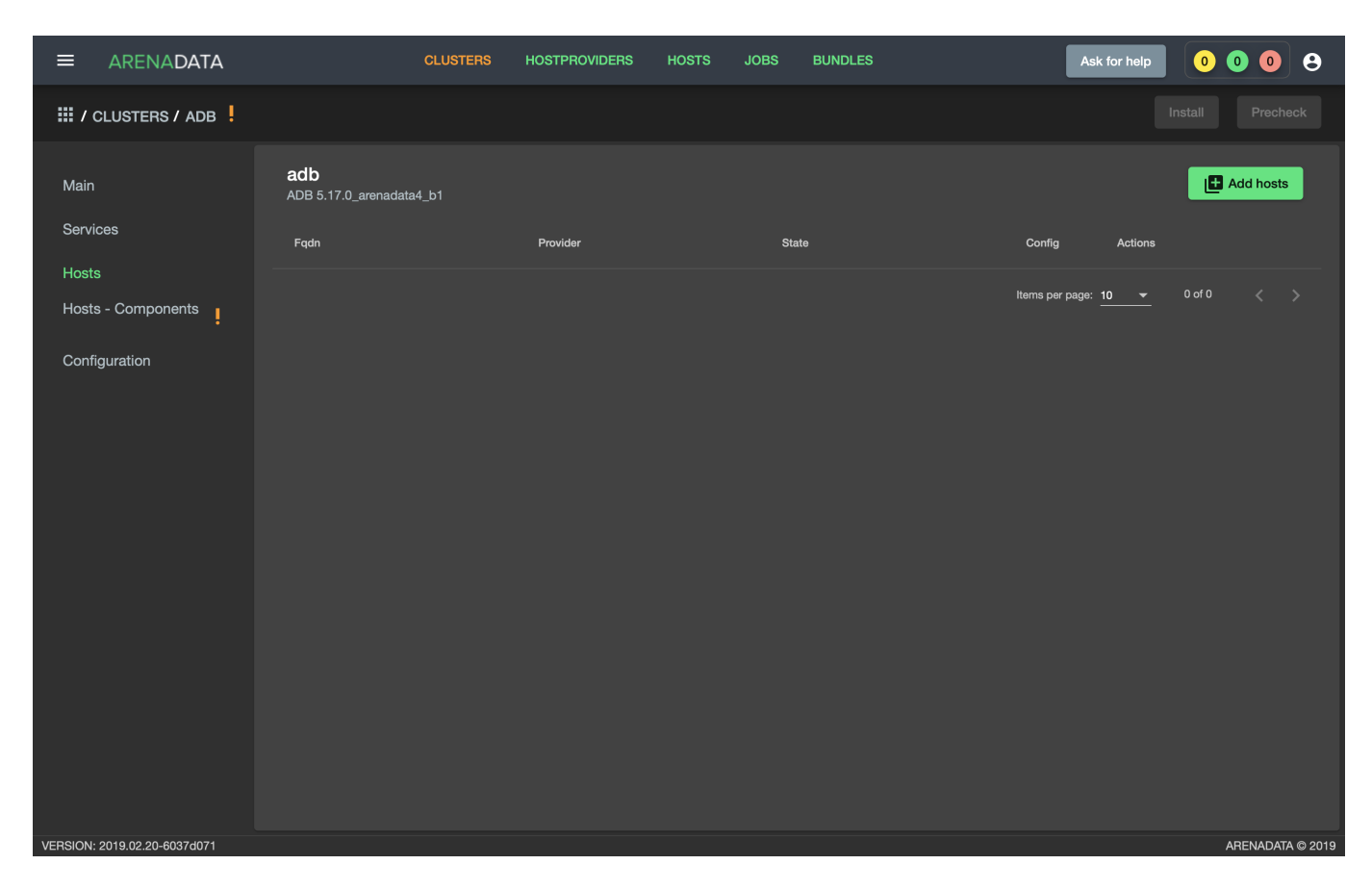

Рис.3.17.: Вкладка "Hosts" кластера adb

| ≡ ARENA <b>DATA</b>          | CLUST                                  | TERS HOSTPROVIDERS | HOSTS JOBS E | BUNDLES | Ask for help 0 0 0 |
|------------------------------|----------------------------------------|--------------------|--------------|---------|--------------------|
| III / CLUSTERS / ADB         |                                        |                    |              |         |                    |
| Main                         | <b>adb</b><br>ADB 5.17.0_arenadata4_b1 |                    |              |         | Add hosts          |
| Services                     | Fqdn                                   |                    | State        |         |                    |
| Hosts - Components           |                                        | Add free host      |              |         |                    |
| Configuration                |                                        | dfsdw1             |              | Œ       |                    |
|                              |                                        | dfsdw2             |              | ٢       |                    |
|                              |                                        | dfsmdw             |              | Ð       |                    |
|                              |                                        | dfmdw              |              | Ð       |                    |
|                              |                                        | New host           |              |         |                    |
|                              |                                        |                    |              |         |                    |
|                              |                                        |                    |              |         |                    |
|                              |                                        |                    |              |         |                    |
|                              |                                        |                    |              |         |                    |
|                              |                                        |                    |              |         |                    |
|                              |                                        |                    |              |         |                    |
| VERSION: 2019.02.20-6037d071 |                                        |                    |              |         | ARENADATA © 2019   |

считают конфигурацию кластера нестандартной. Расширение нестандартных конфигураций кластера не поддерживается.

Рис.3.18.: Выбор хостов

3. В результате выполненных действий факт добавления хостов отображается в кластере *adb* в списке вкладки "Hosts" (Рис.3.19).

#### 3.2.5 Размещение компонентов сервисов на хостах

Каждый сервис состоит из компонентов, которые должны быть размещены на хостах в кластере. Для этого необходимо на вкладке кластера "Hosts - Components" выбрать компонент посредством нажатия на него мышкой в колонке "Components" и определить для него необходимый хост в колонке "Hosts" (Puc.3.20).

Поскольку сервисы *ADB*, *Chrony*, *Monitoring Clients* и *PXF* добавлены в кластер **ADB**, но еще не размещены на хостах, то изначально ни на одном из хостов нет компонентов:

- 1. Компоненты сервиса *ADB* (Рис. 3.21):
- ADB Master необходимо добавить строго на один хост мастера (dfmdw);
- ADB Segment необходимо добавить на один или более хостов сегментов (dfsdw1, dfsdw2);
- ADB Standby опционально может быть добавлен на один хост резервного мастера (dfsmdw).
- 2. Компоненты сервиса *Chrony* (Рис.3.22):
- NTP Master необходимо добавить строго на один хост мастера (dfmdw);
- NTP Slave опционально может быть добавлен на любое количество хостов сегментов (dfsdw1, dfsdw2);

|                              |                                       | LUSTERS HOSTPROVIDERS | Hosts Jobs Bundles | Ask for help         | 0000             |
|------------------------------|---------------------------------------|-----------------------|--------------------|----------------------|------------------|
| III / CLUSTERS / ADB         |                                       |                       |                    |                      |                  |
| Main                         | <b>adb</b><br>ADB 5.15.1_arenadata4_b |                       |                    |                      | Add hosts        |
| Services                     | Fqdn                                  | Provider              | State              | Config Action:       | 3                |
| Hosts                        | dfmdw                                 | datafort              | provisioned        | ¢ !                  | Î                |
| Hosts - Components           | dfsdw1                                | datafort              | provisioned        | ¢ !                  | Î                |
| Configuration                | dfsdw2                                | datafort              | provisioned        | ¢ !                  | Î                |
|                              | dfsmdw                                | datafort              | provisioned        | ¢ !                  | Î                |
|                              |                                       |                       |                    | ttems per page: 10 → | 1-4of4 < >       |
| VERSION: 2019.01.30-c710c344 |                                       |                       |                    |                      | ARENADATA © 2019 |

Рис.3.19.: Результат успешного добавления хостов

- NTP Secondary опционально может быть добавлен на любое количество хостов резервного мастера (dfsmdw).
- 3. Компоненты сервиса Monitoring Clients (Рис.3.23):
- Monitoring Agents опционально может быть добавлен на любое количество хостов (dfmdw, dfsmdw, dfsdw1, dfsdw2). Собирает метрики с хостов (рекомендуется размещать агента мониторинга на всех хостах кластера).
- 4. Компоненты сервиса *PXF* (Рис.3.24):
- PXF необходимо добавить на один или более хостов сегментов (dfsdw1, dfsdw2). Опционально может быть добавлен на хост мастера (dfmdw).

#### 3.2.6 Установка сервисов

Существует два варианта установки сервисов в кластере *adb*:

- Установка всех сервисов через кластер adb установка всех добавленных сервисов единственным действием на уровне кластера;
- Выборочная установка сервисов установка на уровне каждого отдельного сервиса.

#### Предварительная проверка

В результате выполнения всех предшествующих установочных шагов становится доступна кнопка "Precheck" (предварительная проверка). В ходе этого действия выполняются проверки доступности необходимых yum-репозиториев и отсутствия дублирования адресов хостов в кластере.

Для выполнения предварительной проверки необходимо:

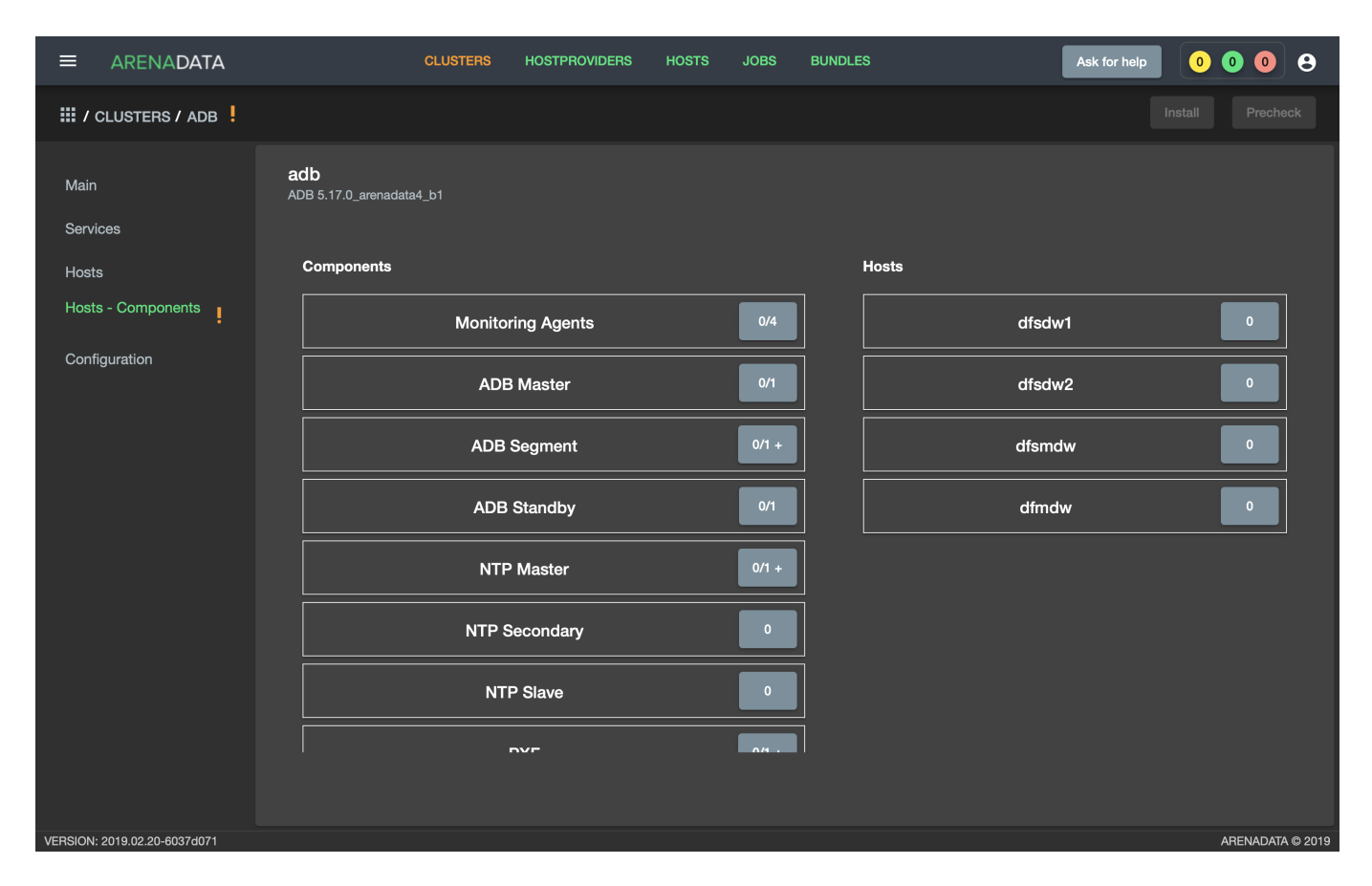

Рис.3.20.: Размещение компонентов сервисов на хостах

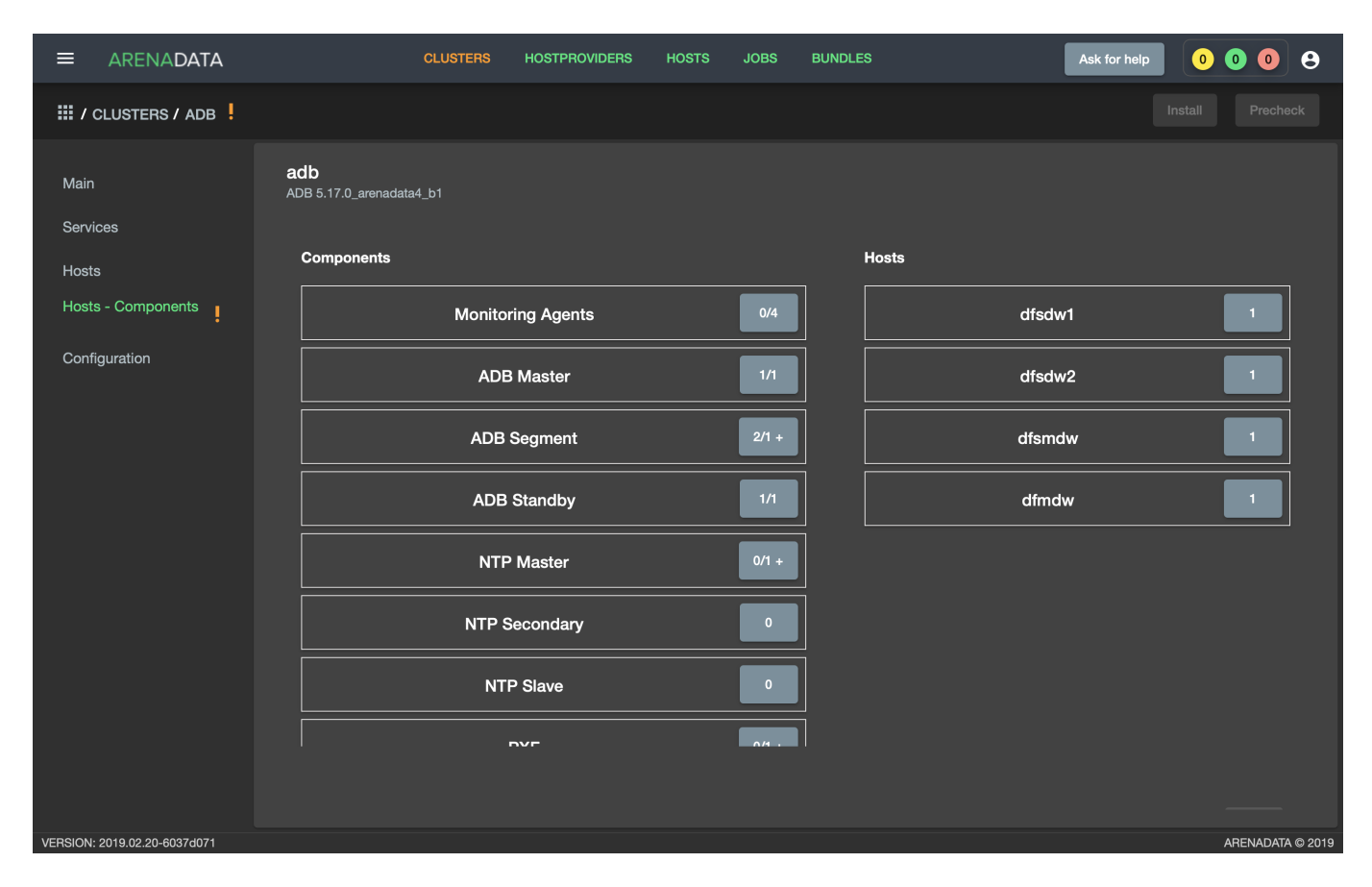

Рис.3.21.: Компоненты сервиса ADB

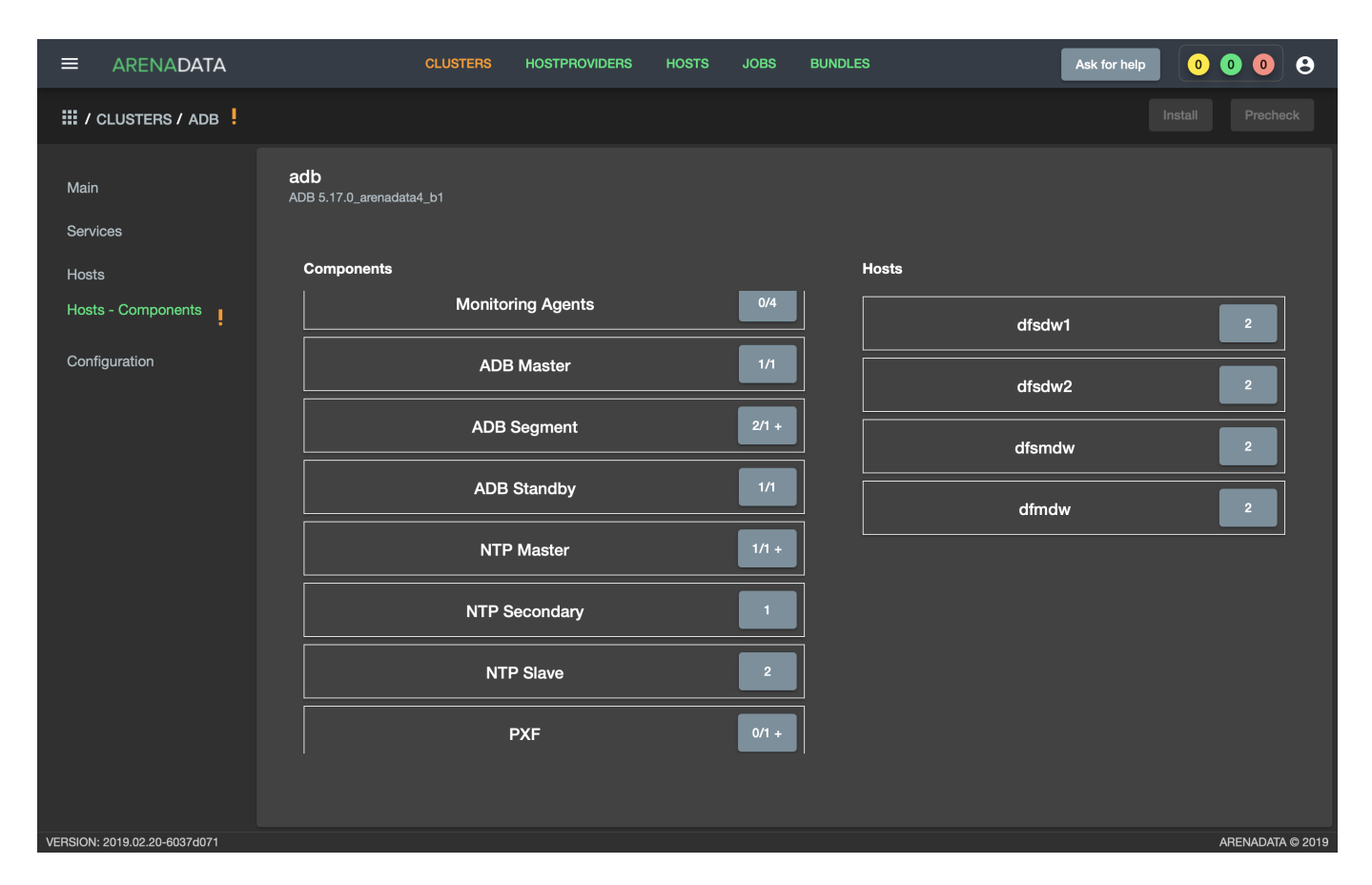

Рис.3.22.: Компоненты сервиса Chrony

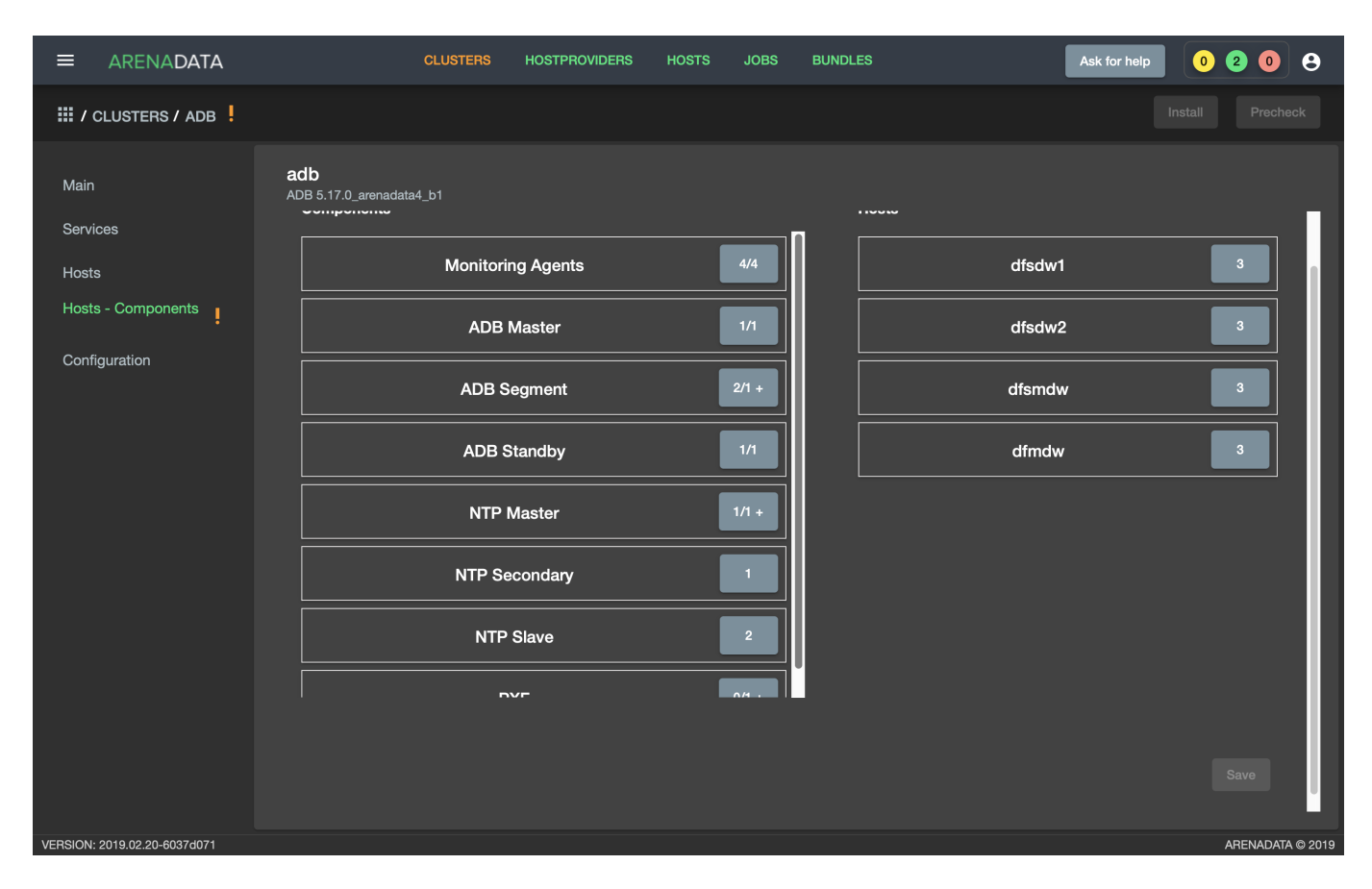

Рис.3.23.: Компоненты сервиса Monitoring Clients

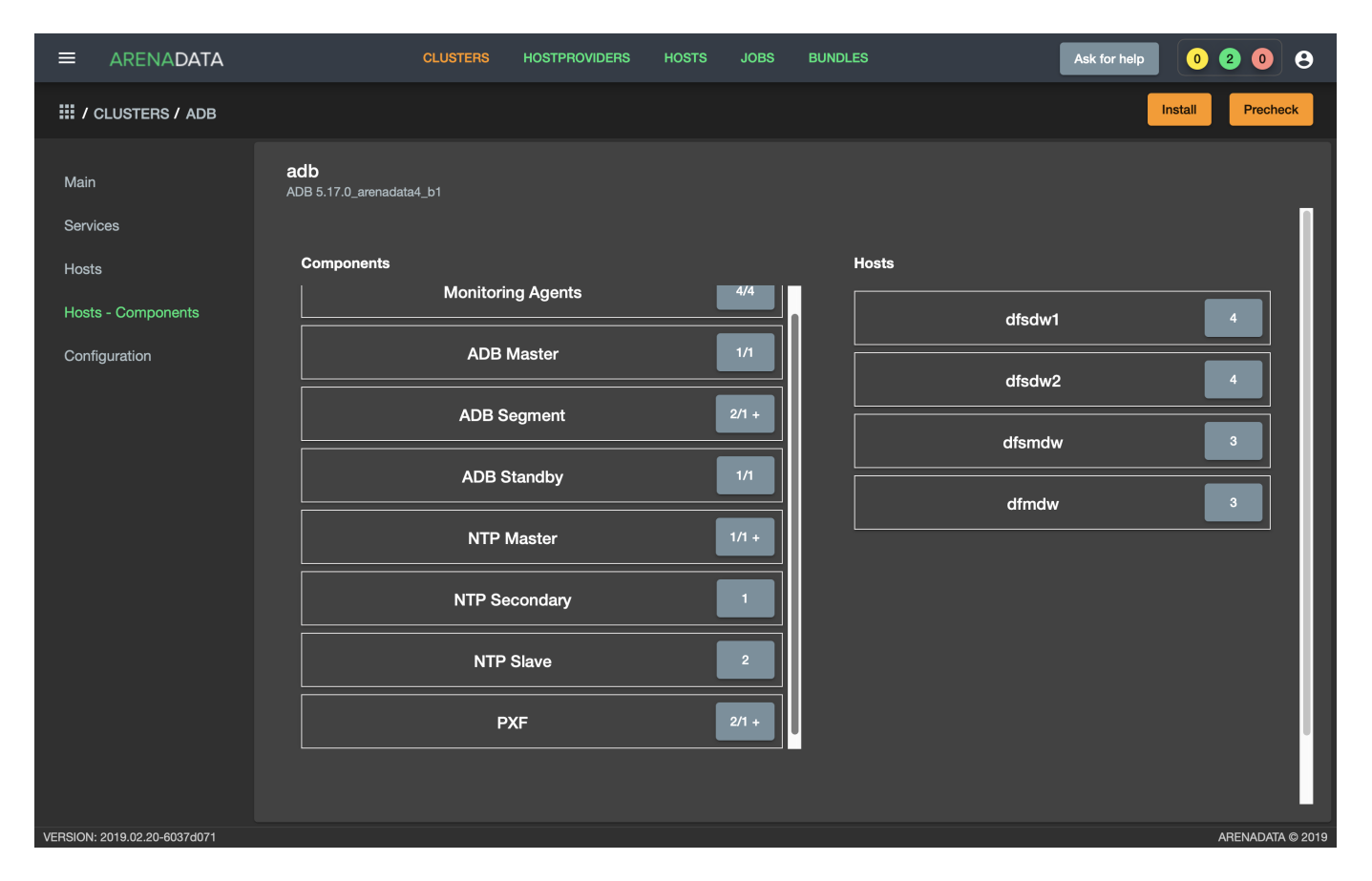

Рис.3.24.: Компоненты сервиса PXF

1. Перейти на любую вкладку кластера *adb* (в примере "Hosts - Components") и нажать кнопку "Precheck" на верхней панели (Puc.3.25).

| ≡                            | ARENADATA                                | CLUSTE                          | RS HOSTPROVIDERS                                                                                           | HOSTS JOBS                                                  | BUNDLES | Ask for help                        | 0208             |
|------------------------------|------------------------------------------|---------------------------------|----------------------------------------------------------------------------------------------------|-------------------------------------------------------------|---------|-------------------------------------|------------------|
| ₩/                           | CLUSTERS / ADB                           |                                 |                                                                                                    |                                                             |         |                                     | nstall Precheck  |
| Mair<br>Serv<br>Host<br>Cont | ices<br>s<br>s - Components<br>iguration | adb<br>ADB 5.17.0_arenadata4_b1 | iitoring Agents<br>ADB Master<br>DB Segment<br>DB Standby<br>ATP Master<br>P Secondary<br>NTP Slave<br>PXF | 4/4<br>1/1<br>2/1 +<br>1/1<br>1/1 +<br>1<br>2<br>2<br>2/1 + | Hosts   | dfsdw1<br>dfsdw2<br>dfsmdw<br>dfmdw | 4                |
| VERSION                      | : 2019.02.20-6037d071                    |                                 |                                                                                                    |                                                             |         |                                     | ARENADATA © 2019 |

Рис. 3.25.: Запуск предварительной проверки

- 2. Подтвердить действие в открывшемся диалоговом окне (Рис.3.26).
- 3. Открыть вкладку "JOBS" (Рис.3.27).
- 4. Выбрать последнее действие над кластером *adb* и в открывшемся окне проверить результаты (Puc.3.28).

#### Установка всех сервисов через кластер adb

Для установки всех сервисов через кластер *adb* необходимо выполнить действия:

- Импортировать конфигурации мониторинга в кластер *adb*, открыв в ADCM вкладку "CLUSTERS", выбрав опцию *Import* и отметив импортируемые настройки сервисов с помощью простановки флажков в открывшейся форме (Рис.3.29).
- Перейти на любую вкладку кластера *adb* (в примере "Hosts Components"). На верхней панели доступна кнопка "Install", устанавливающая все добавленные сервисы в кластере (Рис.3.30).
- Нажать кнопку "Install" в открывшейся форме. В зависимости от желаемого поведения установить флаг перезагрузки хостов кластера после завершения установки (Рис.3.31). Если флаг не установлен, то для применения системных параметров перезагрузку необходимо провести вручную.
- По результатам инсталляции все сервисы меняют свой статус с created на новый (Рис.3.32):
  - -ADB initialized;
  - Chrony synced;

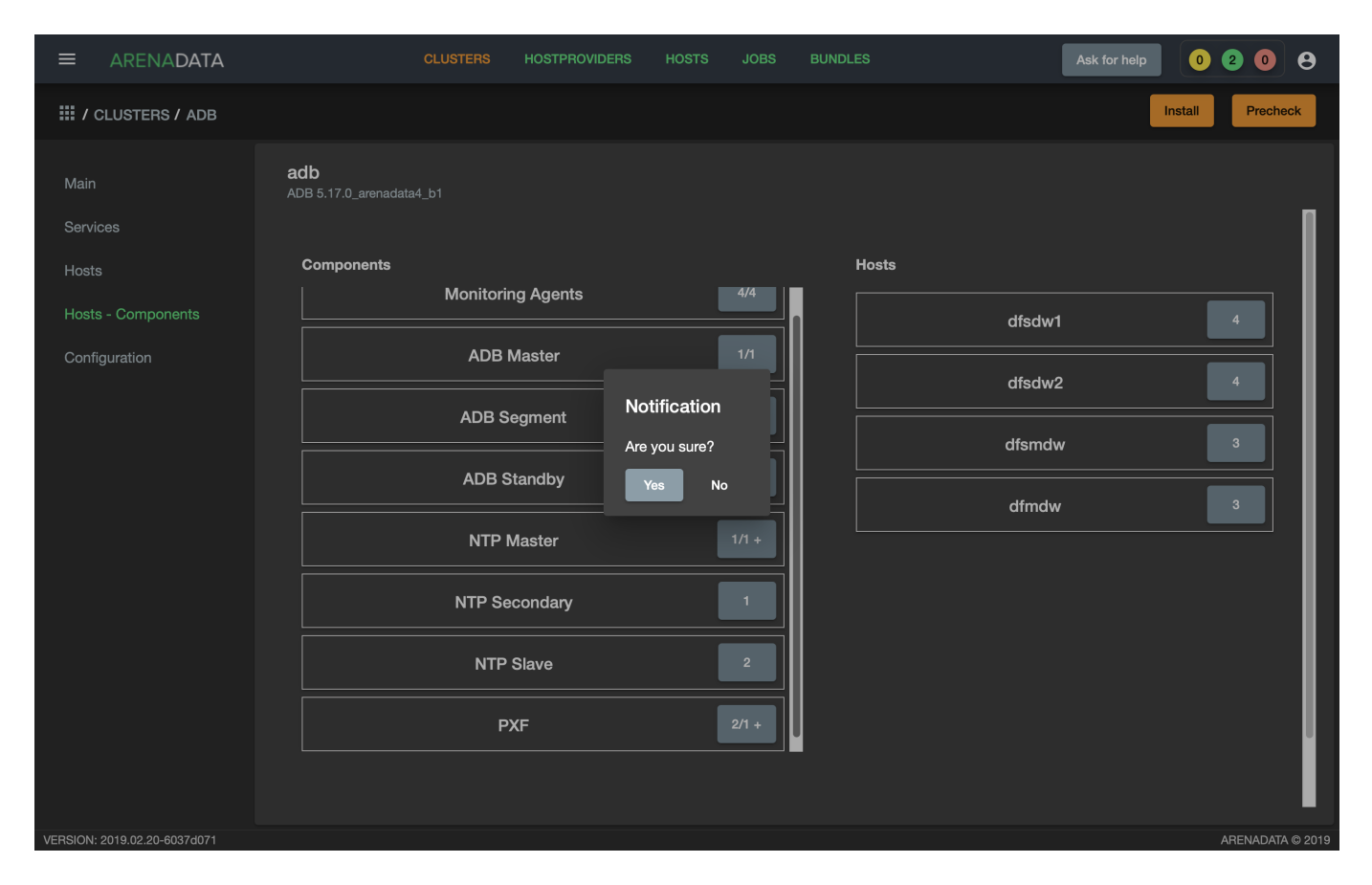

Рис.3.26.: Запрос на подтверждение действия

|            | CLUS           | TERS HOSTPROVIDERS H | IOSTS JOBS BUNDLES       | Ask for help             | 030            | 9 |
|------------|----------------|----------------------|--------------------------|--------------------------|----------------|---|
| III / JOBS |                |                      |                          |                          |                |   |
|            | Action         | Objects              | Start date               | Finish Date              | Status         |   |
| 25         | PRECHECK       | adb                  | 1 мар. 2019 г., 19:38:02 | 1 мар. 2019 г., 19:38:19 | success        |   |
| 24         | STOP           | does not exist       | 1 мар. 2019 г., 17:49:41 | 1 мар. 2019 г., 17:50:56 | success        |   |
| 23         | CHECK          | does not exist       | 1 мар. 2019 г., 17:31:17 | 1 мар. 2019 г., 17:31:26 | success        |   |
| 22         | INSTALL        | does not exist       | 1 мар. 2019 г., 13:36:01 | 1 мар. 2019 г., 13:36:56 | success        |   |
| 21         | INSTALL        | does not exist       | 1 мар. 2019 г., 13:10:32 | 1 мар. 2019 г., 13:12:50 | success        |   |
| 19         | INSTALL        | does not exist       | 1 мар. 2019 г., 13:08:01 | 1 мар. 2019 г., 13:08:59 | success        |   |
| 18         | INITDB         | does not exist       | 1 мар. 2019 г., 13:05:03 | 1 мар. 2019 г., 13:06:09 | success        |   |
| 17         | INSTALL_ADB    | does not exist       | 1 мар. 2019 г., 13:01:26 | 1 мар. 2019 г., 13:04:31 | success        |   |
| 16         | DOES NOT EXIST | does not exist       | 1 мар. 2019 г., 12:16:56 | 1 мар. 2019 г., 12:17:02 | success        |   |
|            |                |                      |                          | Items per page: 10 👻     | 1 - 9 of 9 🛛 🔍 |   |
|            |                |                      |                          |                          |                |   |
|            |                |                      |                          |                          |                |   |
|            |                |                      |                          |                          |                |   |
|            |                |                      |                          |                          |                |   |

Рис.3.27.: Вкладка "JOBS"

|                                                                                      |                                                                                                    | CLUSTERS                                                                                                    | HOSTPROVIDERS                                                                                                    | HOSTS | JOBS | BUNDLES |  | Ask for help | 0 3 0    | 9          |
|--------------------------------------------------------------------------------------|----------------------------------------------------------------------------------------------------|----------------------------------------------------------------------------------------------------|----------------------------------------------------------------------------------------------------|-------|------|---------|--|--------------|----------|------------|
| III / JOBS / PRECHECK - ADB [                                                        | CLUSTER]                                                                                                    |                                                                                                    |                                                                                                    |       |      |         |  |              |          |            |
| Main         25-ansible-out.txt         25-ansible-err.txt         25-check-out.json | CLUSTER ]<br>Precheck - adb [ cluster ]<br>ADB 5.17.0_arenadata4_b1<br>[ Success ] Check for duplicat<br>[ Success ] Yum repositary ce<br>[ Success ] Yum repositary ce<br>[ Succes | te host<br>ntos7_base i<br>ntos7_base i<br>ntos7_base i<br>ntos7_base i<br>ntos7_updat<br>ntos7_updat<br>ntos7_updat<br>ntos7_updat<br>ntos7_extra i<br>ntos7_extra i<br>ntos7_extra i<br>ntos7_extra i<br>enadata_repo<br>enadata_repo<br>enadata_repo<br>enadata_repo<br>ntoring_rep<br>ponitoring_rep<br>ponitoring_rep<br>ponitoring_rep | availability<br>availability<br>availability<br>availability<br>availability<br>es availability<br>es availability<br>es availability<br>availability<br>availability<br>availability<br>o availability<br>o availability<br>o availability<br>o availability<br>o availability<br>o availability<br>o availability<br>o availability<br>o availability<br>o availability<br>o availability<br>o availability |       |      |         |  |              | C Refres | 1 log      |
|                                                                                      |                                                                                                    |                                                                                                    |                                                                                                    |       |      |         |  |              |          |            |
| VERSION: 2019.02.20-6037d071                                                         |                                                                                                    |                                                                                                    |                                                                                                    |       |      |         |  |              | ARENAD   | ATA © 2019 |

Рис.3.28.: Результаты предварительной проверки

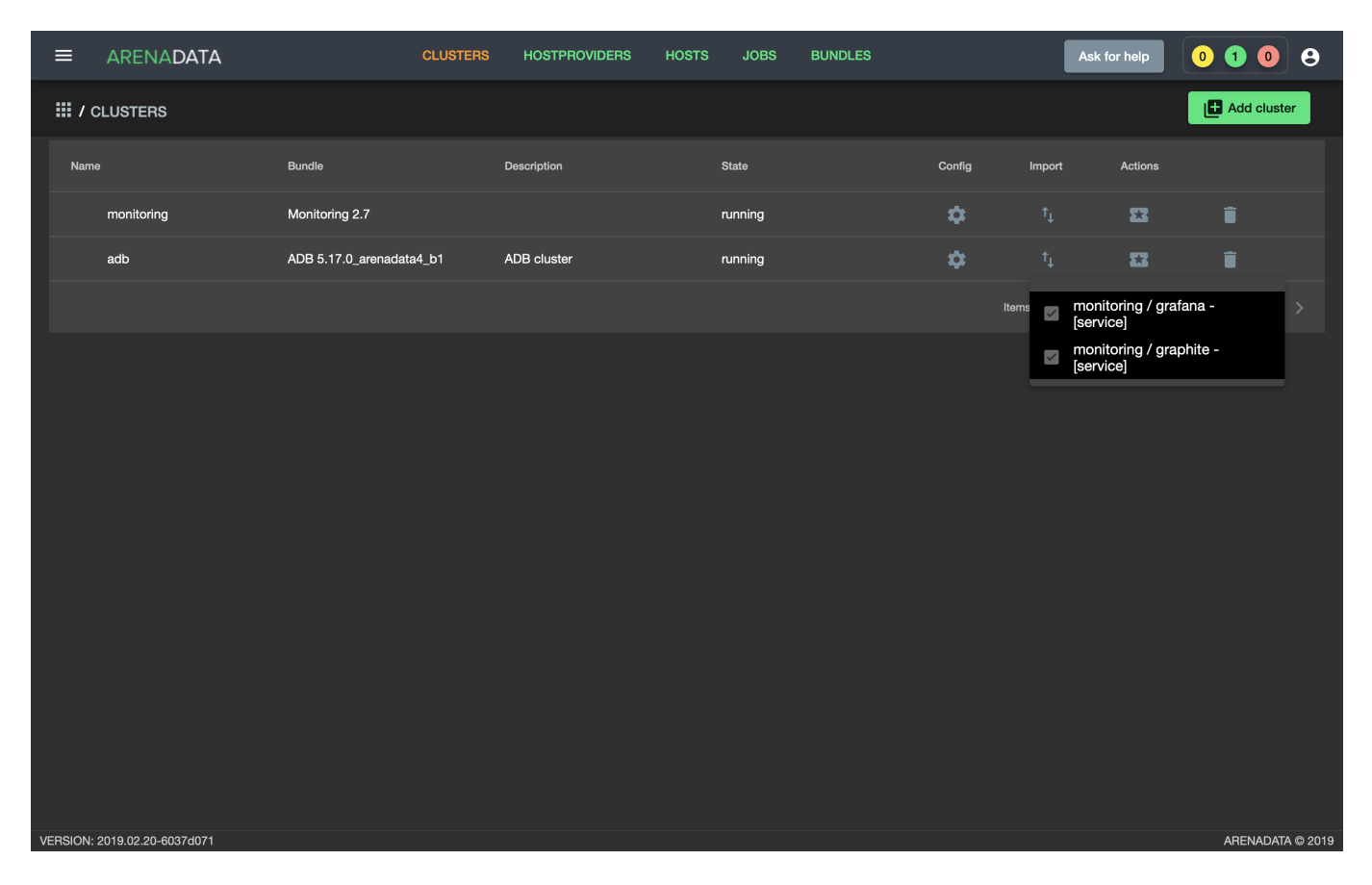

Рис.3.29.: Импорт конфигурации мониторинга

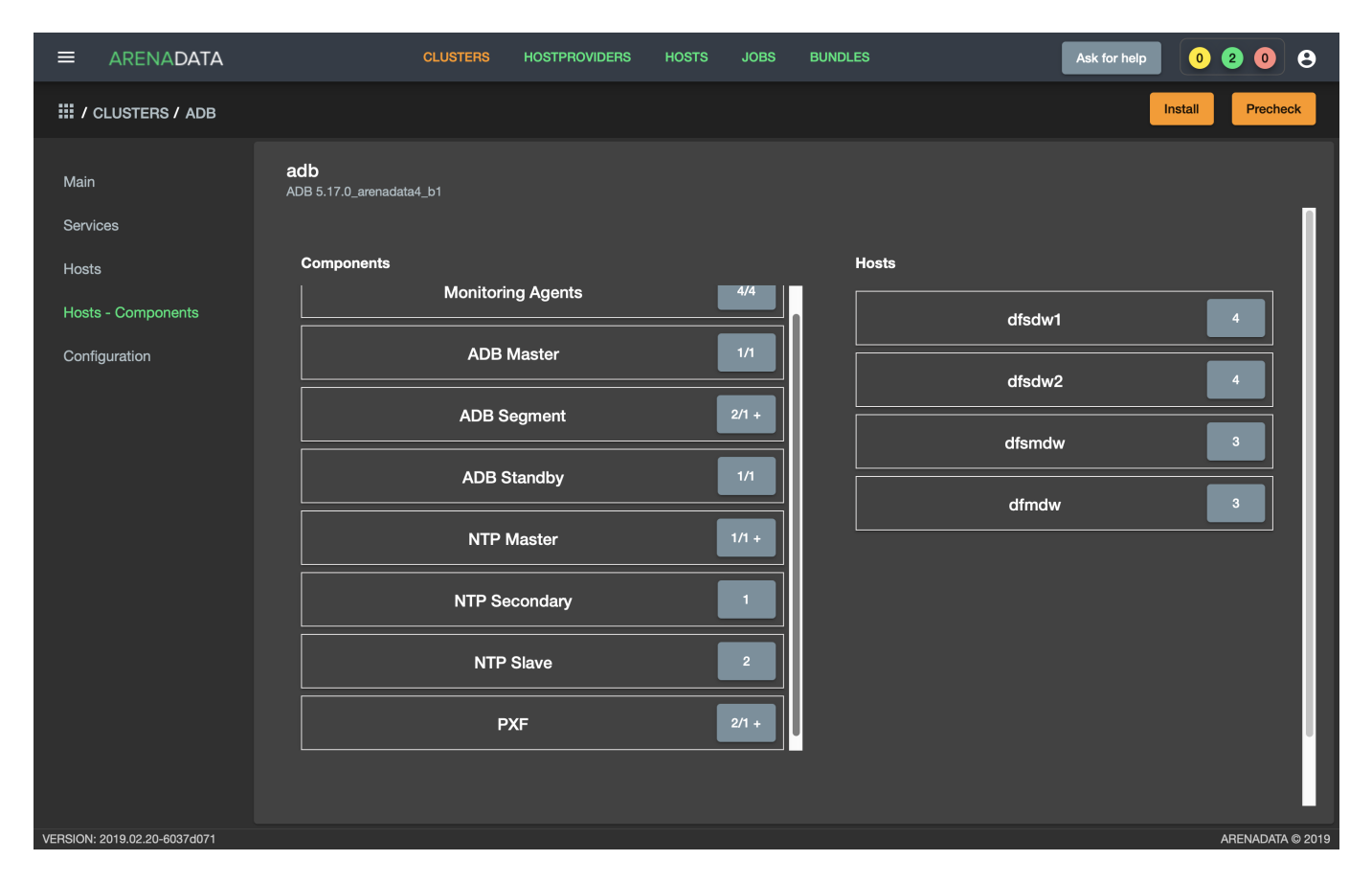

Рис.3.30.: Кнопка "Install" на вкладке "Hosts - Components" кластераadb

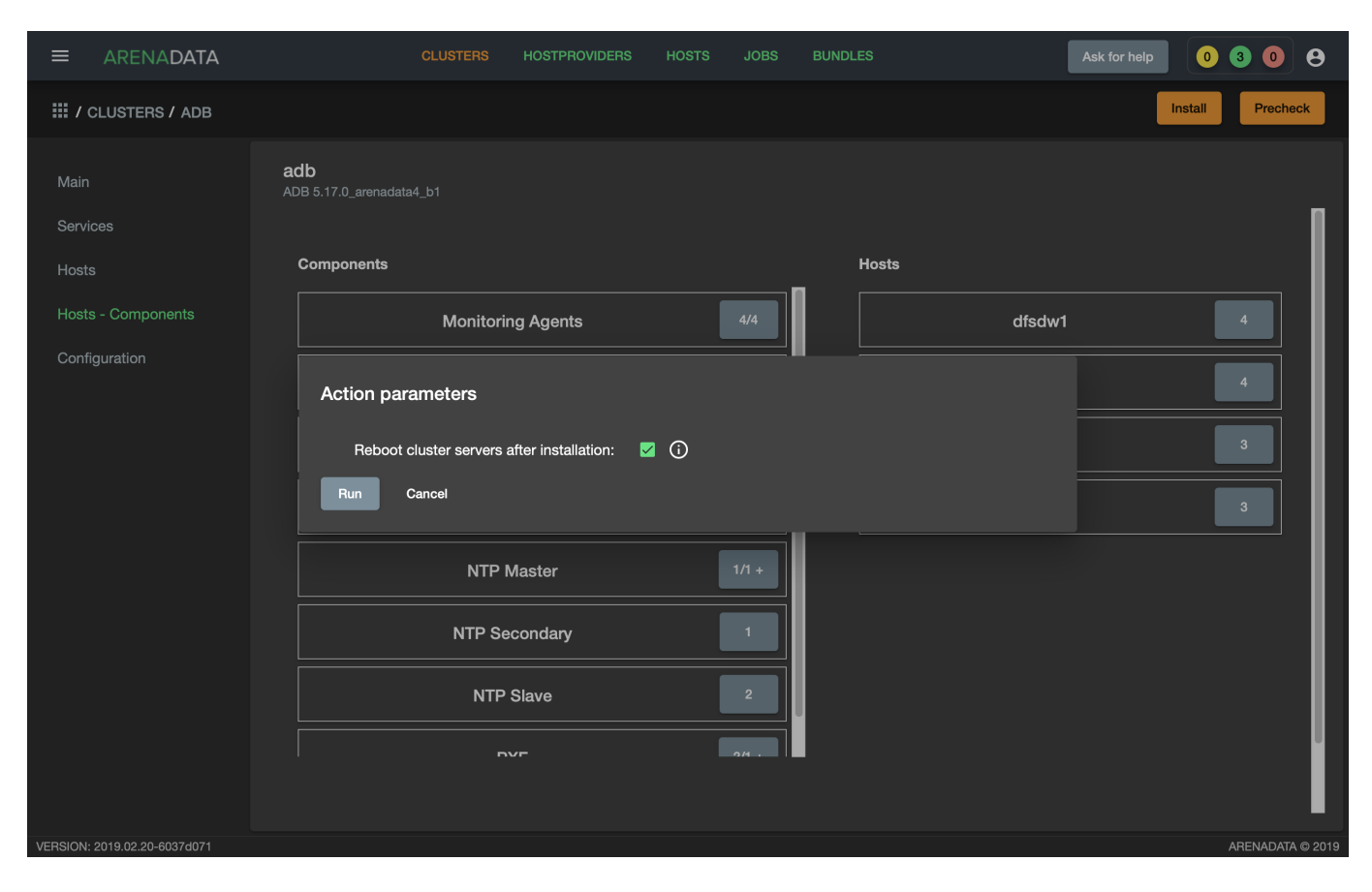

Рис.3.31.: Подтверждение установки всех сервисов в кластере

- Monitoring Clients monitored;
- PXF installed.

|                              | CLUST                                  | ERS HOSTPROVIDERS F  | HOSTS JOBS BUNDLES | Ask fo             | r help 0 0 0      |
|------------------------------|----------------------------------------|----------------------|--------------------|--------------------|-------------------|
| III / CLUSTERS / ADB         |                                        |                      |                    | Che                | ck Reinstall Stop |
| Main                         | <b>adb</b><br>ADB 5.17.0_arenadata4_b1 |                      |                    |                    | Add service       |
| Services                     | Service                                | Version              | State              | Status             | Config Actions    |
| Hosts                        | Monitoring Clients                     | 5.17.0_arenadata4_b1 | monitored          | Ť                  | ¢ 8               |
| Hosts - Components           | ADB                                    | 5.17.0_arenadata4_b1 | initialized        | Ť                  | ¢ 🖬               |
| Configuration                | Chrony                                 | 5.17.0_arenadata4_b1 | synced             | Ť                  | ¢ 🗉               |
|                              | PXF                                    | 5.17.0_arenadata4_b1 | installed          | Ť                  | ¢ 🛛               |
|                              |                                        |                      |                    | Items per page: 10 | ▼ 1-4of4 < >      |
| VERSION: 2019.02.20-6037d071 |                                        |                      |                    |                    | ARENADATA © 2019  |

Рис.3.32.: Статус сервисов

• Создать базу данных по умолчанию для сервиса АDB, как описано далее в разделе выборочной установки.

#### Reinstall

В случае если при установке одного из сервисов произошел сбой (например, предварительно в кластер *adb* не были импортированы конфигурации мониторинга, и действие "Install" было прервано на этапе установки сервиса *Monitoring Clients*), существует возможность успешного завершения всех невыполненных установочных шагов. Для этого необходимо нажать кнопку "Reinstall" на верхней панели.

#### Выборочная установка сервисов

- Установка сервиса АDB;
- Установка сервиса Chrony;
- Установка сервиса Monitoring Clients;
- Установка сервиса РХF.

#### Установка сервиса ADB

Для выборочной установки сервиса *ADB* необходимо выполнить ряд действий на вкладке кластера "Services":

- 1. Install ADB производится настройка хостов, установка необходимых пакетов и перезагрузка хостов для применения конфигурации sysctl:
- В поле "Actions" нажать на пиктограмму в строке сервиса ADB и выбрать действие Install ADB (Рис.3.33).

|                              | CLUSTER                         | S HOSTPROVIDERS      | HOSTS JOBS BUND | DLES    | Ask for help  | 0000             |
|------------------------------|---------------------------------|----------------------|-----------------|---------|---------------|------------------|
| III / CLUSTERS / ADB         |                                 |                      |                 |         |               | Install Precheck |
| Main                         | adb<br>ADB 5.17.0_arenadata4_b1 |                      |                 |         |               | Add service      |
| Services                     | Service                         | Version              | State           | Status  | Config        | Actions          |
| Hosts                        | Monitoring Clients              | 5.17.0_arenadata4_b1 | created         | Ť       | \$            | 53               |
| Hosts - Components           | ADB                             | 5.17.0_arenadata4_b1 | created         | Ť       | \$            | 53               |
| Configuration                | Chrony                          | 5.17.0_arenadata4_b1 | created         | Ť       | \$            | Install ADB      |
|                              | PXF                             | 5.17.0_arenadata4_b1 | created         | Ť       | \$            | 22               |
|                              |                                 |                      |                 | Items p | ar page: 10 💌 | i-4 of 4 < >     |
| VERSION: 2019.02.20-6037d071 |                                 |                      |                 |         |               | ARENADATA © 2019 |

Рис.3.33.: Install ADB

- Установить булевый флаг для перезагрузки хостов после окончания установки (Рис.3.34). В ином случае перезагрузку необходимо произвести вручную.
- По результатам инсталляции сервис *ADB* меняет состояние с *created* создан, на *installed* установлен (Рис.3.35).
- 2. Init cluster создание кластера *ADB* на подготовленных хостах:
- В поле "Actions" нажать на пиктограмму в строке сервиса ADB и выбрать действие Init cluster (Рис.3.36).
- Подтвердить действие в открывшемся диалоговом окне (Рис.3.37).
- По результатам создания кластера сервис *ADB* меняет состояние с *installed* установлен, на *initialized* инициализирован. На данном этапе становятся доступны кнопки "Check" (проверка работоспособности) и "Stop" (остановка кластера) (Рис.3.38).
- 3. Create database создание базы данных с именем, указанным в параметре Name of defult database в настройках сервиса ADB, и установка скриптов в crontab:
- В поле "Actions" нажать на пиктограмму в строке сервиса *ADB* и выбрать действие *Create database* (Рис.3.39).
- Подтвердить действие в открывшемся диалоговом окне (Рис.3.40).

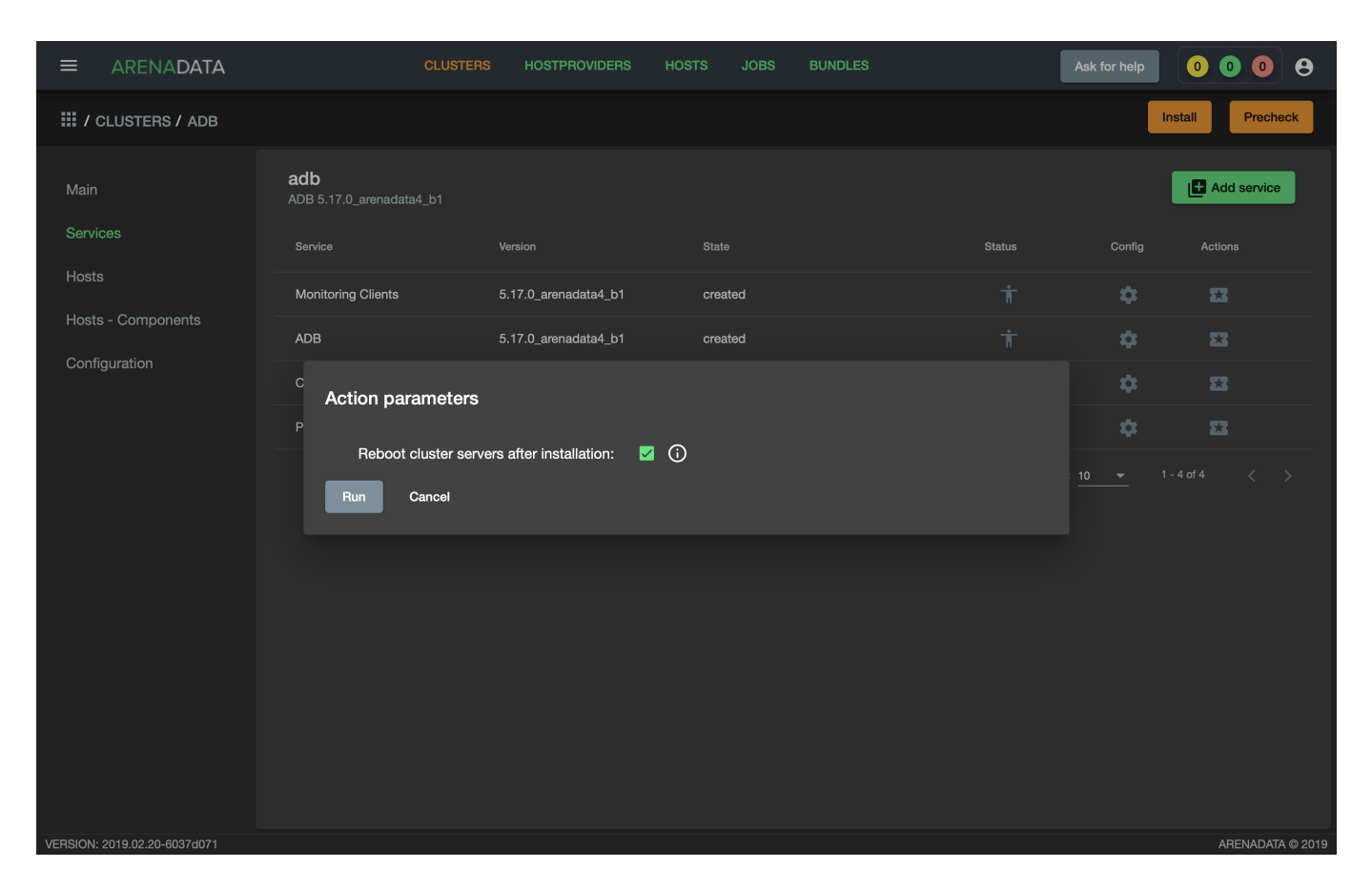

Рис.3.34.: Action parameters

|                              | CLUSTEF                                | IS HOSTPROVIDERS     | HOSTS JOBS BU | INDLES | Ask for help   | 0108             |
|------------------------------|----------------------------------------|----------------------|---------------|--------|----------------|------------------|
| III / CLUSTERS / ADB         |                                        |                      |               |        |                | Install Precheck |
| Main                         | <b>adb</b><br>ADB 5.17.0_arenadata4_b1 |                      |               |        |                | Add service      |
| Services                     | Service                                | Version              | State         | Status | Config         | Actions          |
| Hosts                        | Monitoring Clients                     | 5.17.0_arenadata4_b1 | created       | Ť      | \$             | 53               |
| Hosts - Components           | ADB                                    | 5.17.0_arenadata4_b1 | installed     | Ť      | \$             | 8                |
| Configuration                | Chrony                                 | 5.17.0_arenadata4_b1 | created       | Ť      | \$             | 8                |
|                              | PXF                                    | 5.17.0_arenadata4_b1 | created       | Ť      | \$             | 22               |
|                              |                                        |                      |               | Items  | per page: 10 💌 | 1 - 4 of 4 < >   |
| VERSION: 2019.02.20-6037d071 |                                        |                      |               |        |                | ARENADATA © 2019 |

Рис.3.35.: Статус сервиса

| ≡ ARENADATA            | CLUSTERS HOSTPROVIDERS   | HOSTS JOBS BUNDLES | Ask for help                |                  |
|------------------------|--------------------------|--------------------|-----------------------------|------------------|
| III / CLUSTERS / ADB   |                          |                    |                             | Install Precheck |
| Main ADB 5.17.0_aren   | adata4_b1                |                    |                             | Add service      |
| Services Service       | Version                  | State              | Status Config               | Actions          |
| Hosts Monitoring Clier | nts 5.17.0_arenadata4_b1 | created            | т́ 🗘                        | 2                |
| ADB                    | 5.17.0_arenadata4_b1     | installed          | Ť \$                        | <b>23</b>        |
| Configuration Chrony   | 5.17.0_arenadata4_b1     | created            | т́ 🗢                        | Init cluster     |
| PXF                    | 5.17.0_arenadata4_b1     | created            | т́ 🗘                        | E                |
|                        |                          |                    | Items per page: <u>10</u> ▼ | 1-4of4 < >       |

Рис.3.36.: Init cluster

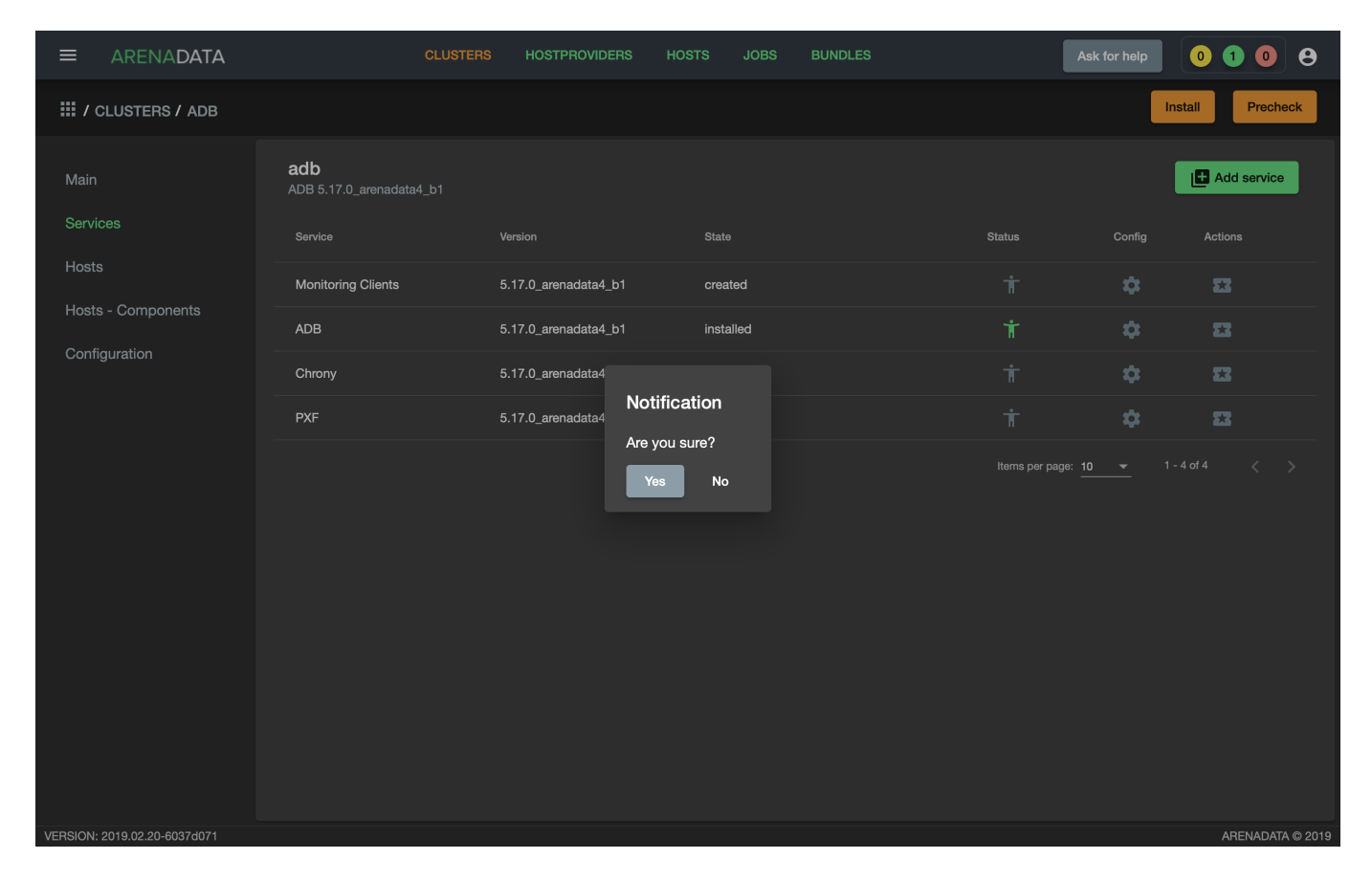

Рис. 3.37.: Запрос на подтверждение действия

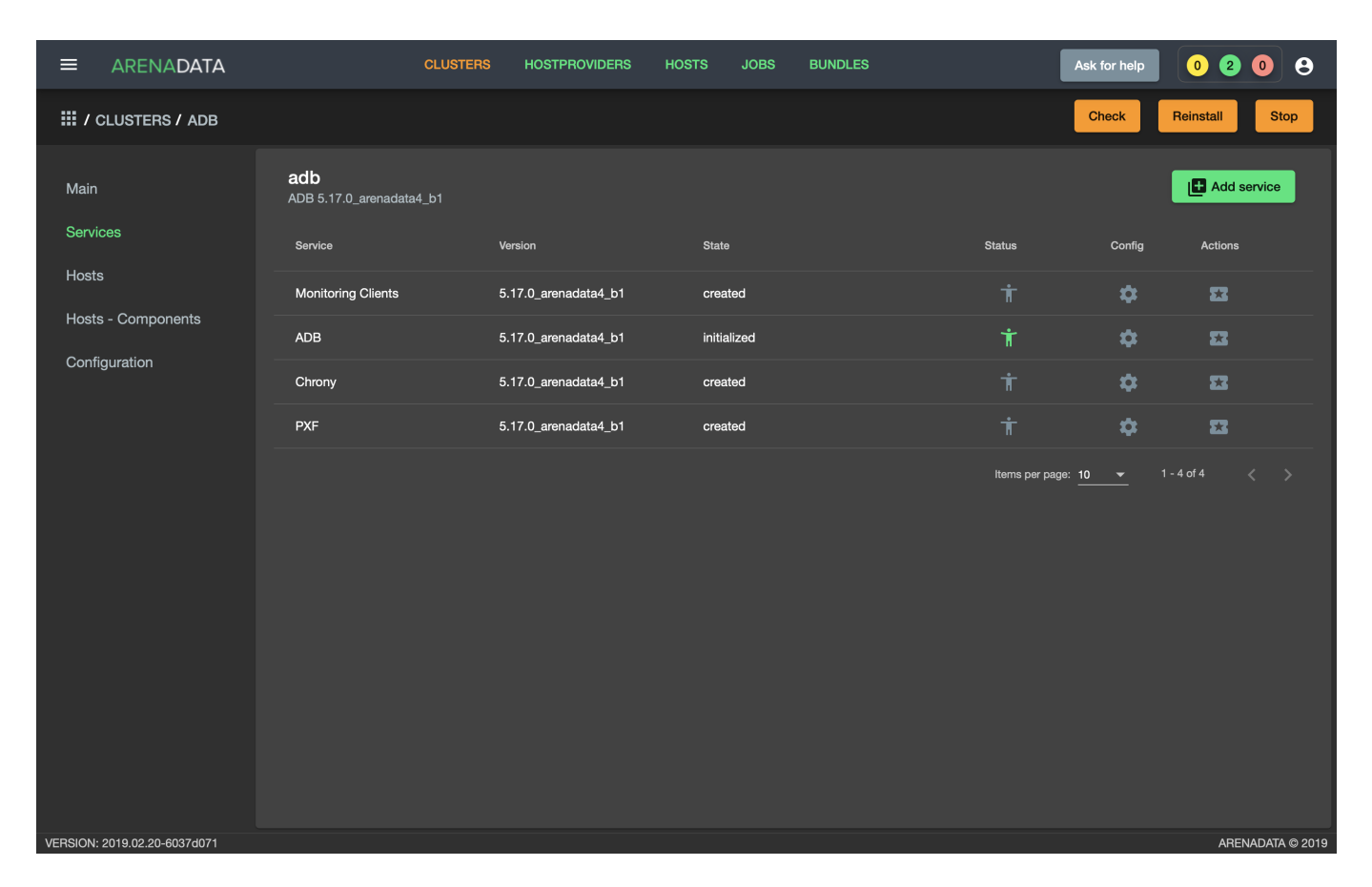

Рис.3.38.: Кластер инициализирован, доступны кнопки "Check", "Reinstall", "Stop"

|                              | CLUSTE                                 | RS HOSTPROVIDERS I   | HOSTS JOBS BUNDLES | 3             | Ask for help                    | 0208             |
|------------------------------|----------------------------------------|----------------------|--------------------|---------------|---------------------------------|------------------|
| III / CLUSTERS / ADB         |                                        |                      |                    |               | Check Rei                       | nstall Stop      |
| Main                         | <b>adb</b><br>ADB 5.17.0_arenadata4_b1 |                      |                    |               |                                 | Add service      |
| Services                     | Service                                | Version              | State              | Status        | Config                          | Actions          |
| Hosts                        | Monitoring Clients                     | 5.17.0_arenadata4_b1 | created            | Ť             | \$                              | 8                |
| Hosts - Components           | ADB                                    | 5.17.0_arenadata4_b1 | initialized        | Ť             | \$                              | 53               |
| Configuration                | Chrony                                 | 5.17.0_arenadata4_b1 | created            | Ť             | \$                              | Create database  |
|                              | PXF                                    | 5.17.0_arenadata4_b1 | created            | Ť             | \$                              | Start            |
|                              |                                        |                      |                    | Items per pag | e: <u>10 <del>▼</del> 1-4</u> o | f₄ Stop          |
|                              |                                        |                      |                    |               |                                 |                  |
|                              |                                        |                      |                    |               |                                 |                  |
|                              |                                        |                      |                    |               |                                 |                  |
|                              |                                        |                      |                    |               |                                 |                  |
|                              |                                        |                      |                    |               |                                 |                  |
|                              |                                        |                      |                    |               |                                 |                  |
|                              |                                        |                      |                    |               |                                 |                  |
| VERSION: 2019.02.20-6037d071 |                                        |                      |                    |               |                                 | ARENADATA © 2019 |

Рис.3.39.: Create database

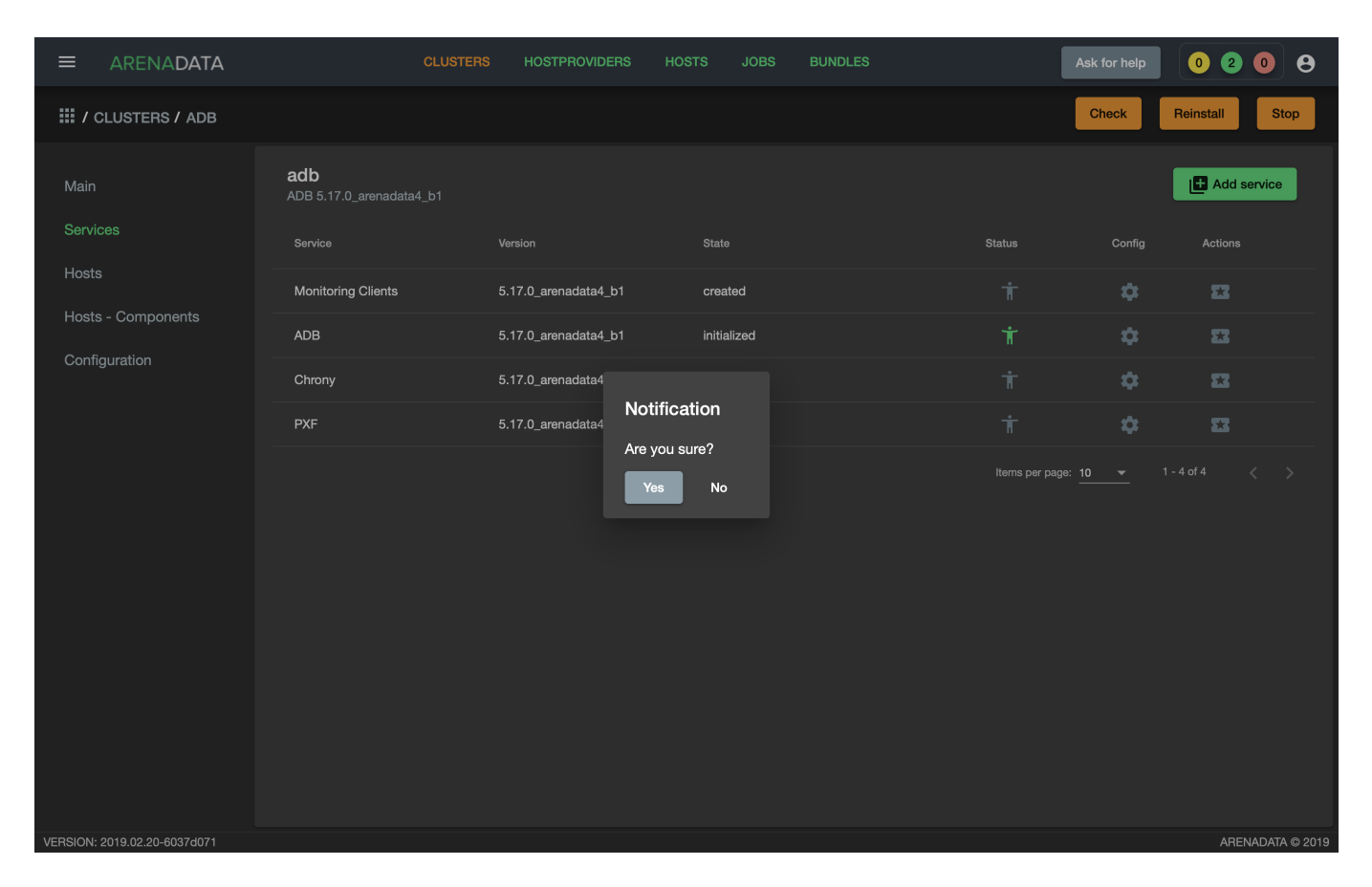

Рис.3.40.: Запрос на подтверждение действия

#### Установка сервиса Chrony

Сервис *Chrony* является опциональным и может запускаться многократно с целью изменения его настроек. Для этого необходимо выполнить ряд действий на вкладке кластера "Services":

• В строке сервиса *Chrony* в поле "Actions" нажать на пиктограмму и выбрать действие *Install* (Рис.3.41).

|                              | CLUSTER                         | s Hostproviders Ho   | STS JOBS    | BUNDLES | As                 | k for help | 0008          |
|------------------------------|---------------------------------|----------------------|-------------|---------|--------------------|------------|---------------|
| III / CLUSTERS / ADB         |                                 |                      |             |         |                    | Check      | einstall Stop |
| Main                         | adb<br>ADB 5.17.0_arenadata4_b1 |                      |             |         |                    | l          | Add service   |
| Services                     | Service                         | Version              | State       |         | Status             | Config     | Actions       |
| Hosts                        | Monitoring Clients              | 5.17.0_arenadata4_b1 | created     |         | Ť                  | \$         | 22            |
| Hosts - Components           | ADB                             | 5.17.0_arenadata4_b1 | initialized |         | Ť                  | \$         | 53            |
|                              | Chrony                          | 5.17.0_arenadata4_b1 | created     |         | Ť                  | \$         | 53            |
|                              | PXF                             | 5.17.0_arenadata4_b1 | created     |         | Ť                  | \$         | Install       |
| VEDSION: 2010 02 20-60374071 |                                 |                      |             |         | Items per page: 10 | <u>) </u>  | of 4 < >      |

Рис.3.41.: Install Chrony

- Подтвердить действие в открывшемся диалоговом окне (Рис.3.42).
- По результатам инсталляции сервис *Chrony* меняет состояние с *created* создан, на *synced* синхронизирован (Рис.3.43).

#### Установка сервиса Monitoring Clients

Сервис *Monitoring Clients* является опциональным и требует импорта конфигурационных параметров кластера мониторинга (адреса, логин/пароль) в кластер *adb*:

- 1. Для импорта конфигурации мониторинга в кластер *adb* необходимо открыть в ADCM вкладку "CLUSTERS", выбрать опцию *Import* и отметить импортируемые настройки сервисов с помощью простановки флажков в открывшейся форме (Puc.3.29).
- 2. Установка клиентов мониторинга в кластер *adb*:
- В кластере *adb* на вкладке "Services" в поле "Actions" нажать на пиктограмму и выбрать действие *Install* для службы *Monitoring Clients* (Рис.3.44).
- Подтвердить действие в открывшемся диалоговом окне (Рис. 3.45).

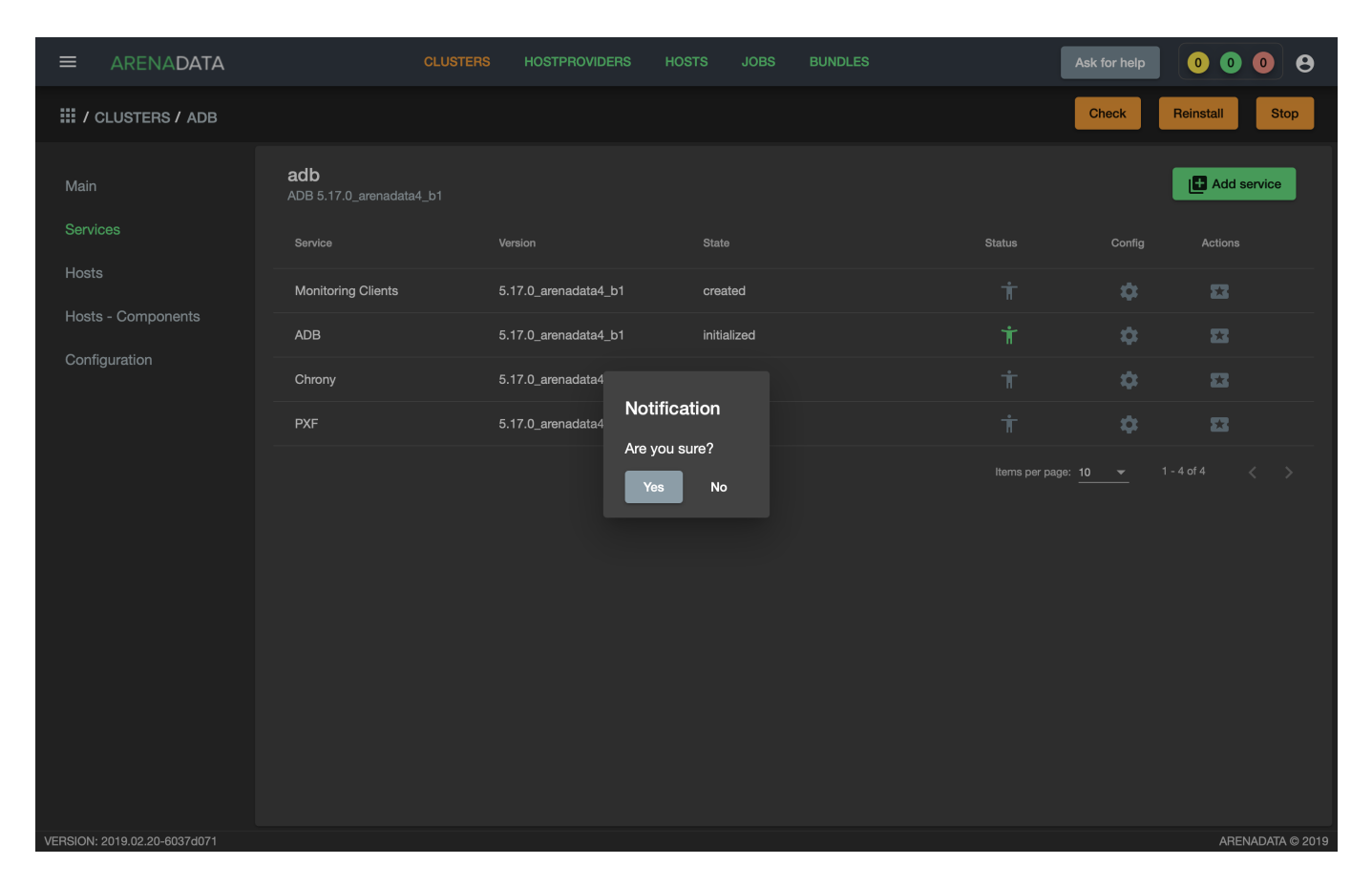

Рис. 3.42.: Запрос на подтверждение действия

|                              | CLUSTE                                 | RS HOSTPROVIDERS     | HOSTS JOBS BUND | DLES   | Ask for help   | 0 1 0        | 9          |
|------------------------------|----------------------------------------|----------------------|-----------------|--------|----------------|--------------|------------|
| III / CLUSTERS / ADB         |                                        |                      |                 |        | Check          | Reinstall    | Stop       |
| Main                         | <b>adb</b><br>ADB 5.17.0_arenadata4_b1 |                      |                 |        |                | Add servi    | ce         |
| Services                     | Service                                | Version              | State           | Status | Config         | Actions      |            |
| Hosts                        | Monitoring Clients                     | 5.17.0_arenadata4_b1 | created         | Ť      | \$             | 53           |            |
| Hosts - Components           | ADB                                    | 5.17.0_arenadata4_b1 | initialized     | Ť      | \$             | 52           |            |
| Configuration                | Chrony                                 | 5.17.0_arenadata4_b1 | synced          | Ť      | \$             | 53           |            |
|                              | PXF                                    | 5.17.0_arenadata4_b1 | created         | Ť      | \$             | 53           |            |
|                              |                                        |                      |                 | items  | per page: 10 👻 | 1 - 4 of 4 < |            |
| VERSION: 2019.02.20-6037d071 |                                        |                      |                 |        |                | ARENAD       | ATA © 2019 |

Рис.3.43.: Статус сервиса

|                              | CLUSTER                                | S HOSTPROVIDERS HC   | STS JOBS BUNDLES |                | Ask for help      | 0108             |
|------------------------------|----------------------------------------|----------------------|------------------|----------------|-------------------|------------------|
| III / CLUSTERS / ADB         |                                        |                      |                  |                | Check             | einstall Stop    |
| Main                         | <b>adb</b><br>ADB 5.17.0_arenadata4_b1 |                      |                  |                |                   | Add service      |
| Services                     | Service                                | Version              | State            | Status         | Config            | Actions          |
| Hosts                        | Monitoring Clients                     | 5.17.0_arenadata4_b1 | created          | Ť              | \$                | 53               |
| Hosts - Components           | ADB                                    | 5.17.0_arenadata4_b1 | initialized      | Ť              | \$                | Install          |
| Configuration                | Chrony                                 | 5.17.0_arenadata4_b1 | synced           | Ť              | \$                | 23               |
|                              | PXF                                    | 5.17.0_arenadata4_b1 | created          | Ť              | \$                | 22               |
|                              |                                        |                      |                  | Items per page | : <u>10 ♥</u> 1-4 |                  |
| VEBSION: 2019.02.20-6037d071 |                                        |                      |                  |                |                   | ARENADATA @ 2019 |

Рис.3.44.: Установка клиентов мониторинга

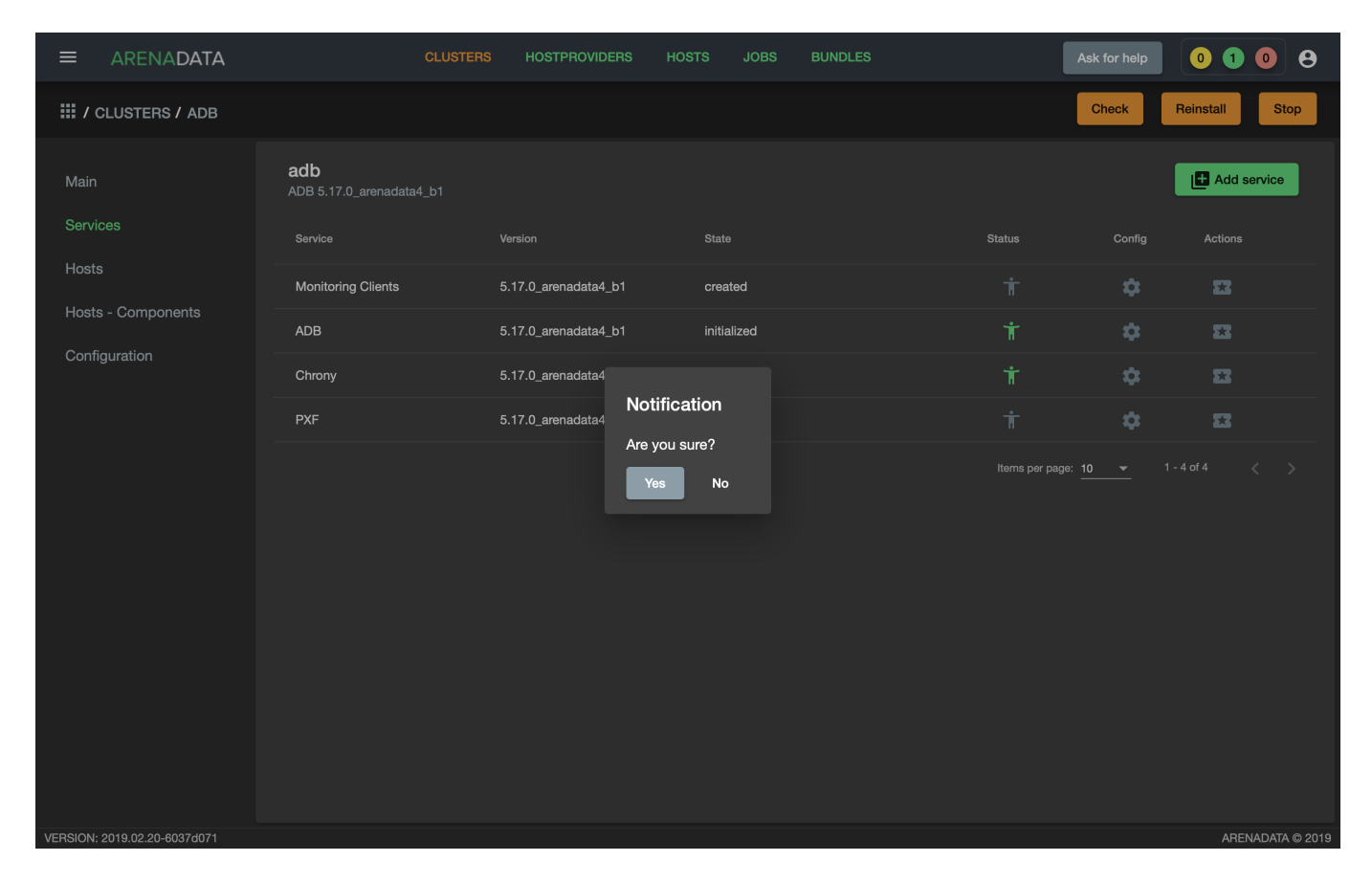

Рис.3.45.: Запрос на подтверждение действия

• По результатам инсталляции служба *Monitoring Clients* меняет состояние с *created* – создана, на *monitored* – мониторится (Рис.3.46).

|                              | CLUSTER                         | s Hostproviders Ho   | STS JOBS    | BUNDLES | Ask                | for help | 0 0 0 <del>0</del> |
|------------------------------|---------------------------------|----------------------|-------------|---------|--------------------|----------|--------------------|
| III / CLUSTERS / ADB         |                                 |                      |             |         | G                  | heck     | einstall Stop      |
| Main                         | adb<br>ADB 5.17.0_arenadata4_b1 |                      |             |         |                    |          | Add service        |
| Services                     | Service                         | Version              | State       |         | Status             | Config   | Actions            |
| Hosts                        | Monitoring Clients              | 5.17.0_arenadata4_b1 | monitored   |         | Ť                  | \$       | <b>23</b>          |
| Hosts - Components           | ADB                             | 5.17.0_arenadata4_b1 | initialized |         | Ť                  | \$       | 8                  |
| Configuration                | Chrony                          | 5.17.0_arenadata4_b1 | synced      |         | Ť                  | \$       | 8                  |
|                              | PXF                             | 5.17.0_arenadata4_b1 | created     |         | Ť                  | \$       | 8                  |
| VEBSION: 2019 02 20-6037/071 |                                 |                      |             |         | Items per page: 10 | <u> </u> | of 4 < >           |

Рис.3.46.: Статус сервиса

#### Установка сервиса РХF

- В строке сервиса *PXF* в поле "Actions" нажать на пиктограмму и выбрать действие *Install* (Puc.3.47).
- Подтвердить действие в открывшемся диалоговом окне (Рис.3.48).
- По результатам инсталляции сервис *PXF* меняет состояние с *created* создан, на *installed* установлен (Рис.3.49).

### 3.3 Обновление бандла ADB

ADCM предоставляет возможность обновления бандла существующего кластера ADB.

#### 3.3.1 Обновление с изменением версии ADB

Для обновления необходимо:

- 1. Загрузить бандл ADB новой версии. После загрузки на вкладке "Clusters" в строке кластера с более старой версией бандла появится пиктограмма, указывающая на возможность обновления (Рис.3.50).
- 2. Нажать на появившуюся пиктограмму и выбрать действие Upgrade to < версия бандла> (Рис.3.51).

|                              | CLUSTE                          | RS HOSTPROVIDERS     | HOSTS JOBS BUNDLE |             | Ask for help   | 0 0        | 08           |
|------------------------------|---------------------------------|----------------------|-------------------|-------------|----------------|------------|--------------|
| III / CLUSTERS / ADB         |                                 |                      |                   |             | Check          | Reinstall  | Stop         |
| Main                         | adb<br>ADB 5.17.0_arenadata4_b1 |                      |                   |             |                | 🕒 Add se   | ervice       |
| Services                     | Service                         | Version              | State             | Status      | Config         | Actions    |              |
| Hosts                        | Monitoring Clients              | 5.17.0_arenadata4_b1 | monitored         | Ť           | \$             | 53         |              |
| Hosts - Components           | ADB                             | 5.17.0_arenadata4_b1 | initialized       | Ť           | \$             | 53         |              |
| Configuration                | Chrony                          | 5.17.0_arenadata4_b1 | synced            | Ť           | \$             | 53         |              |
|                              | PXF                             | 5.17.0_arenadata4_b1 | created           | Ť           | \$             | **         |              |
|                              |                                 |                      |                   | ltems per p | Remove HAWQ PX | F (legacy) |              |
|                              |                                 |                      |                   |             | Install        |            |              |
|                              |                                 |                      |                   |             |                |            |              |
|                              |                                 |                      |                   |             |                |            |              |
|                              |                                 |                      |                   |             |                |            |              |
|                              |                                 |                      |                   |             |                |            |              |
|                              |                                 |                      |                   |             |                |            |              |
|                              |                                 |                      |                   |             |                |            |              |
| VERSION: 2019.02.20-6037d071 |                                 |                      |                   |             |                | AREN       | ADATA © 2019 |

Рис.3.47.: Install PXF

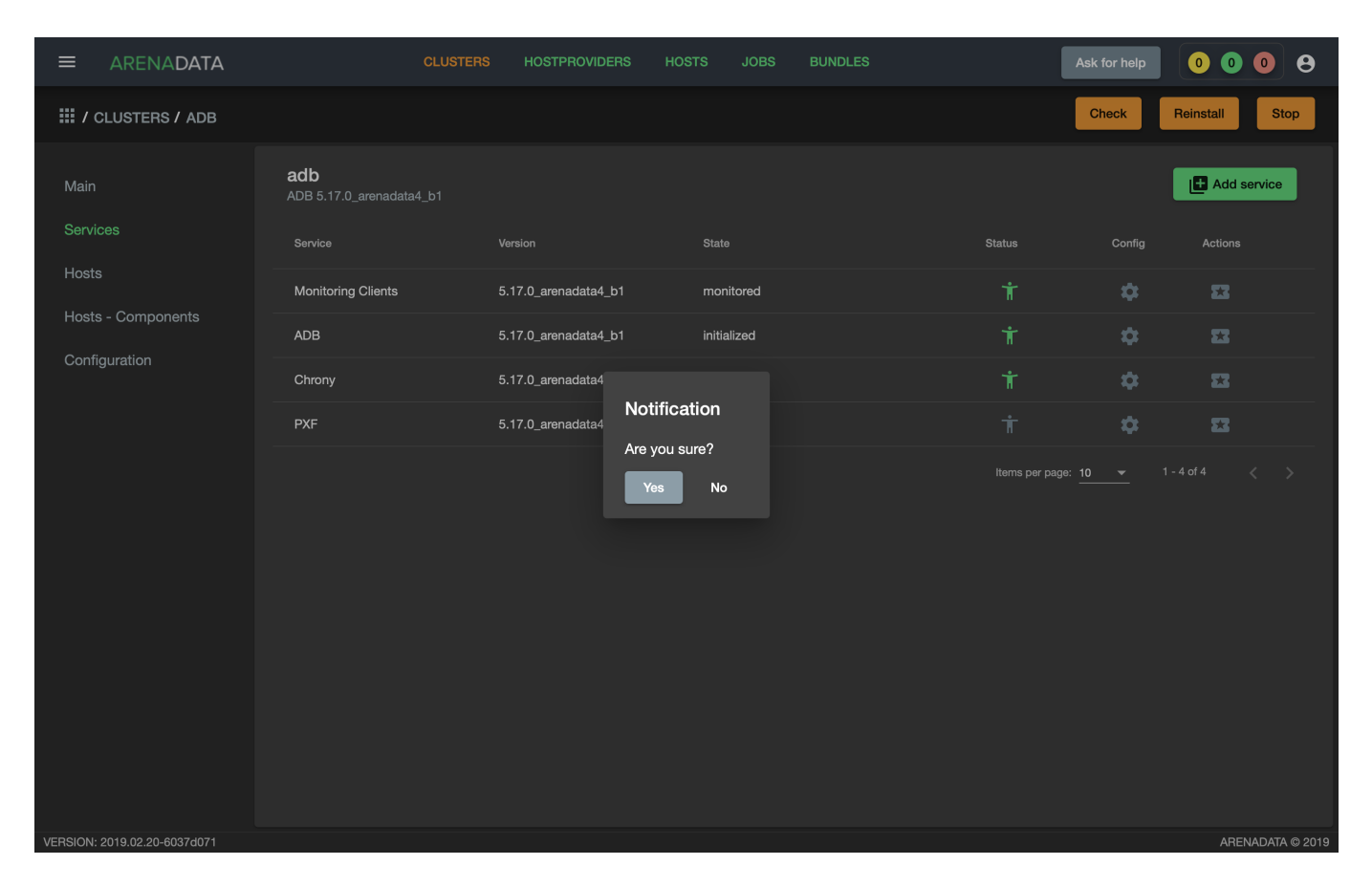

Рис. 3.48.: Запрос на подтверждение действия

|                              | CLUSTEF                                | IS HOSTPROVIDERS HO  | DSTS JOBS BUNDLES | l               | Ask for help    | 0000           | •   |
|------------------------------|----------------------------------------|----------------------|-------------------|-----------------|-----------------|----------------|-----|
| III / CLUSTERS / ADB         |                                        |                      |                   |                 | Check           | Reinstall Stop |     |
| Main                         | <b>adb</b><br>ADB 5.17.0_arenadata4_b1 |                      |                   |                 |                 | Add service    |     |
| Services                     | Service                                | Version              | State             | Status          | Config          | Actions        |     |
| Hosts                        | Monitoring Clients                     | 5.17.0_arenadata4_b1 | monitored         | Ť               | \$              | 53             |     |
| Hosts - Components           | ADB                                    | 5.17.0_arenadata4_b1 | initialized       | Ť               | \$              | 53             |     |
| Configuration                | Chrony                                 | 5.17.0_arenadata4_b1 | synced            | Ť               | \$              | 53             |     |
|                              | PXF                                    | 5.17.0_arenadata4_b1 | installed         | Ť               | \$              | 53             |     |
|                              |                                        |                      |                   | Items per page: | : <u>10 ~</u> 1 | -4 of 4 < >    |     |
| VERSION: 2019.02.20-6037d071 |                                        |                      |                   |                 |                 | ARENADATA © 2  | 019 |

Рис.3.49.: Статус сервиса

|                         | DATA               | CLUSTERS HOSTPROVIDER | rs hosts jobs bl | JNDLES | Ask fe              | or help | 0 1 0        | 8      |
|-------------------------|--------------------|-----------------------|------------------|--------|---------------------|---------|--------------|--------|
| III / CLUSTERS          |                    |                       |                  |        |                     | (       | H Add cluste | er     |
| Name                    | Bundle             | Description           | State            | Config | Import              | Actions |              |        |
| monitoring              | Monitoring 2.8     |                       | running          | \$     |                     | 53      | Î            |        |
| adb                     | ADB 5.17.0_arenada | ata4_b1 ADB cluster   | running          | \$     |                     | 23      | Î            |        |
| <b>(!)</b> adb-upgrade  | ADB 5.15.1_arenada | ata4_b7               | running          | \$     |                     | 23      | Î            |        |
|                         |                    |                       |                  |        | Items per page: 100 |         |              | >      |
|                         |                    |                       |                  |        |                     |         |              |        |
|                         |                    |                       |                  |        |                     |         |              |        |
|                         |                    |                       |                  |        |                     |         |              |        |
|                         |                    |                       |                  |        |                     |         |              |        |
|                         |                    |                       |                  |        |                     |         |              |        |
|                         |                    |                       |                  |        |                     |         |              |        |
|                         |                    |                       |                  |        |                     |         |              |        |
|                         |                    |                       |                  |        |                     |         |              |        |
|                         |                    |                       |                  |        |                     |         |              |        |
|                         |                    |                       |                  |        |                     |         |              |        |
| VERSION: 2019.02.20-603 | 7d071              |                       |                  |        |                     |         | ARENADATA    | \©2019 |

Рис.3.50.: Доступно обновление бандла

| ≡       | ARENADATA                    | CLU                      | USTERS | HOSTPROVIDERS | HOSTS | JOBS    | BUNDLES |        | Ask                 | for help                                     | 0 1      | 0       | 9      |
|---------|------------------------------|--------------------------|--------|---------------|-------|---------|---------|--------|---------------------|----------------------------------------------|----------|---------|--------|
| ₩/      | CLUSTERS                     |                          |        |               |       |         |         |        |                     |                                              | 🗗 Ada    | cluster |        |
| Na      | ne                           | Bundle                   |        | Description   |       | State   |         | Config | Import              | Actions                                      |          |         |        |
|         | monitoring                   | Monitoring 2.8           |        |               |       | running |         | \$     |                     | 53                                           | Î        |         |        |
|         | adb                          | ADB 5.17.0_arenadata4_b1 | ,      | ADB cluster   |       | running |         | \$     |                     | 53                                           | Î        |         |        |
| ç       | j adb-upgrade                | ADB 5.15.1_arenadata4_b7 |        |               |       | running |         | \$     |                     | 23                                           | Î        |         |        |
|         | 5.17.0_arenadata4_b1         |                          |        |               |       |         |         |        | Items per page: 100 | <b>)                                    </b> | - 3 of 3 |         |        |
|         | Jpgrade to 5.17.0_arenadata4 |                          |        |               |       |         |         |        |                     |                                              |          |         |        |
|         |                              |                          |        |               |       |         |         |        |                     |                                              |          |         |        |
|         |                              |                          |        |               |       |         |         |        |                     |                                              |          |         |        |
|         |                              |                          |        |               |       |         |         |        |                     |                                              |          |         |        |
|         |                              |                          |        |               |       |         |         |        |                     |                                              |          |         |        |
|         |                              |                          |        |               |       |         |         |        |                     |                                              |          |         |        |
|         |                              |                          |        |               |       |         |         |        |                     |                                              |          |         |        |
|         |                              |                          |        |               |       |         |         |        |                     |                                              |          |         |        |
|         |                              |                          |        |               |       |         |         |        |                     |                                              |          |         |        |
|         |                              |                          |        |               |       |         |         |        |                     |                                              |          |         |        |
| VERSION | I: 2019.02.20-6037d071       |                          |        |               |       |         |         |        |                     |                                              | ARE      | ADATA   | © 2019 |

Рис.3.51.: Upgrade to

3. Подтвердить действие в открывшемся диалоговом окне (Рис.3.52). После подтверждения кластер *ADB* меняет состояние с running на ready to upgrade.

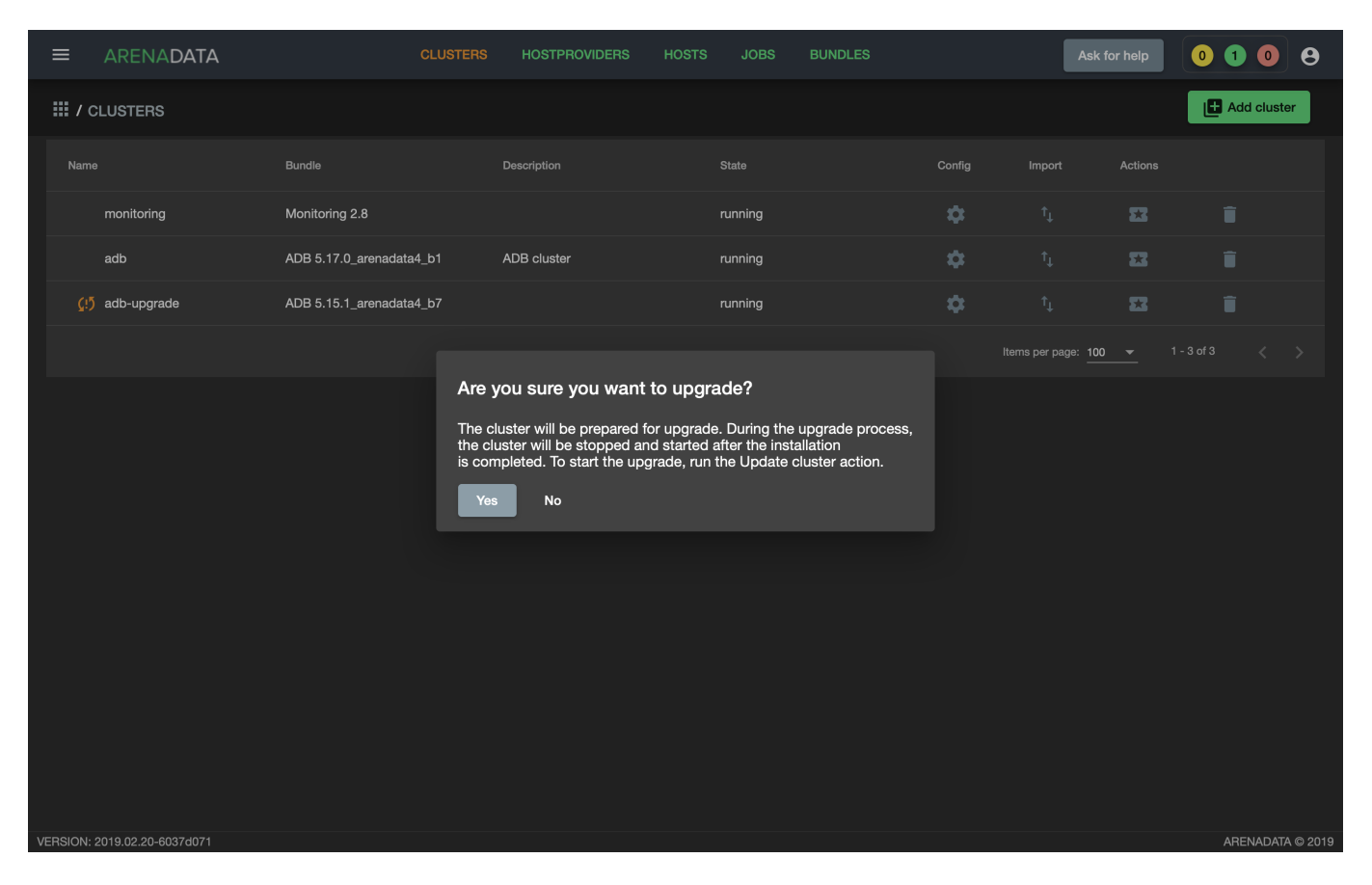

Рис.3.52.: Запрос на подтверждение действия

- 4. В поле "Actions" для обновляемого кластера нажать на пиктограмму и выбрать действие Upgrade (Puc.3.53).
- 5. Подтвердить действие в открывшемся диалоговом окне (Рис. 3.54).

#### Обновление РХГ версии 3х

В состав бандла *ADB*, начиная с версии 5.17, входит сервис, позволяющий установить **PXF** версии 5*x* через **ADCM**.

Если в работающем кластере **ADB** ранее уже был установлен **PXF** версии 3x в сборке **Arenadata**, существует возможность его обновления до версии 5x через **ADCM**. Для этого необходимо:

- 1. Добавить сервис РХГ в кластер.
- 2. Разместить компоненты сервиса РХГ на хостах.
- 3. В поле "Actions" в строке сервиса PXF нажать на пиктограмму и выбрать действие Remove HAWQ PXF (legacy). В результате этого действия в кластере удаляется PXF версии 3x с сохранением всех конфигурационных файлов. Это делает возможным установку PXF версии 5x из бандла ADB (Puc.3.55).
- 4. Подтвердить действие в открывшемся диалоговом окне (Рис. 3.56).
- 5. Дождаться успешного завершения действия Clean (Рис.3.57).
- 6. Выполнить установку сервиса РХГ

| ≡           | ARENADATA           | CLUS                     | STERS HOSTPROVIDEI | RS HOSTS | JOBS           | BUNDLES |        | Ask fo              | or help | 0 1   | 0       | 9    |
|-------------|---------------------|--------------------------|--------------------|----------|----------------|---------|--------|---------------------|---------|-------|---------|------|
| <b>Ⅲ</b> /( | CLUSTERS            |                          |                    |          |                |         |        |                     | (       | 🛃 Add | cluster |      |
| Nam         | e                   | Bundle                   | Description        |          | State          |         | Config | Import              | Actions |       |         |      |
|             | monitoring          | Monitoring 2.8           |                    |          | running        |         | \$     |                     | 53      | Î     |         |      |
|             | adb                 | ADB 5.17.0_arenadata4_b1 | ADB cluster        |          | running        |         | \$     |                     | 8       | Î     |         |      |
|             | adb-upgrade         | ADB 5.17.0_arenadata4_b1 |                    |          | ready to upgra | ade     | \$     |                     | 83      | Î     |         |      |
|             |                     |                          |                    |          |                |         |        | Items per page: 100 | Upgrade |       |         |      |
|             |                     |                          |                    |          |                |         |        |                     |         |       |         |      |
|             |                     |                          |                    |          |                |         |        |                     |         |       |         |      |
|             |                     |                          |                    |          |                |         |        |                     |         |       |         |      |
|             |                     |                          |                    |          |                |         |        |                     |         |       |         |      |
|             |                     |                          |                    |          |                |         |        |                     |         |       |         |      |
|             |                     |                          |                    |          |                |         |        |                     |         |       |         |      |
|             |                     |                          |                    |          |                |         |        |                     |         |       |         |      |
|             |                     |                          |                    |          |                |         |        |                     |         |       |         |      |
|             |                     |                          |                    |          |                |         |        |                     |         |       |         |      |
| VERSION:    | 2019.02.20-6037d071 |                          |                    |          |                |         |        |                     |         | AREN  | ADATA ( | 2019 |

Рис.3.53.: Upgrade

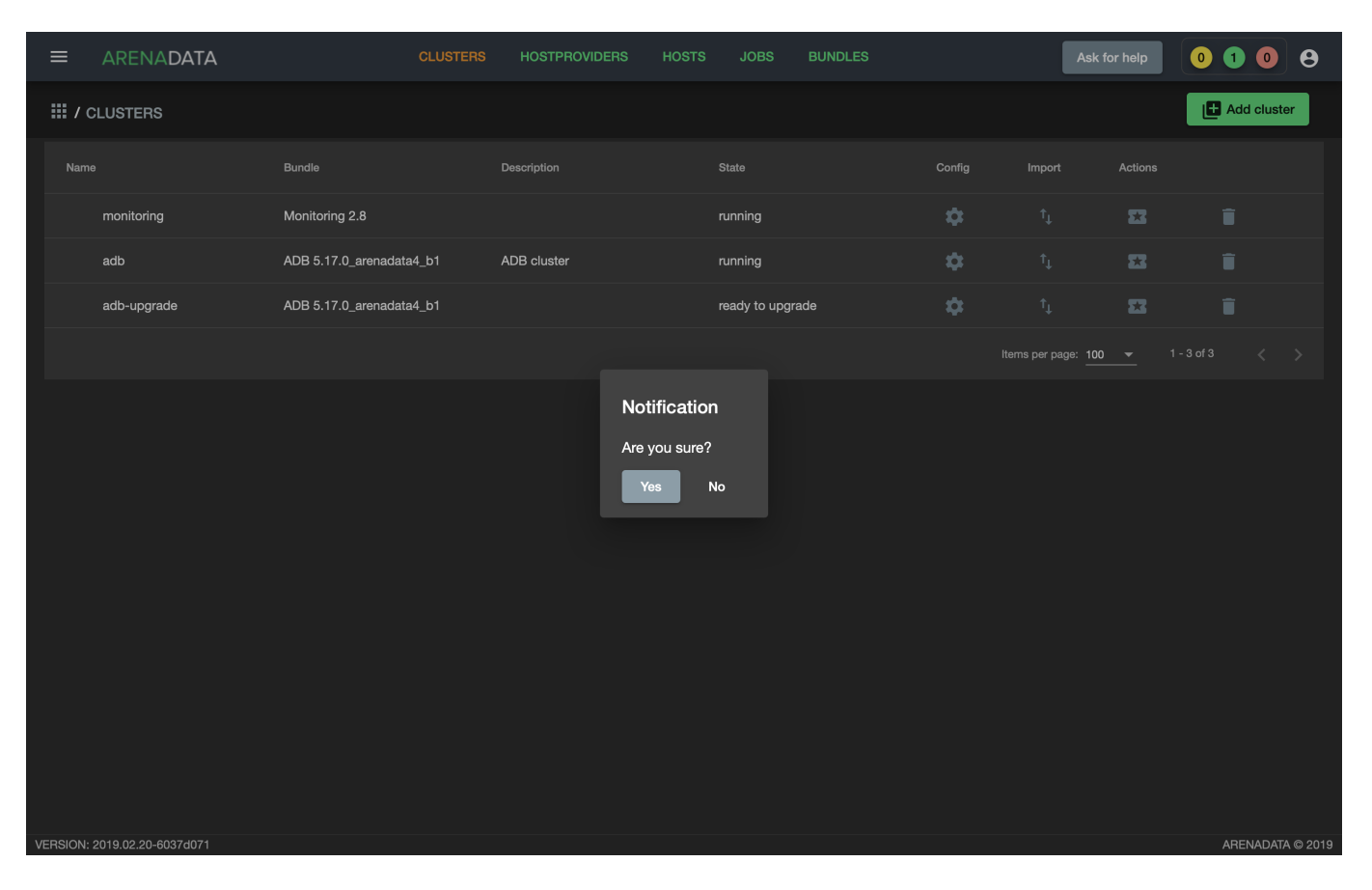

Рис.3.54.: Запрос на подтверждение действия

|                              | CLUST                                         | ERS HOSTPROVIDERS H  | HOSTS JOBS BUNDLES | Ask fo             | r help 0 1 0 8    |
|------------------------------|-----------------------------------------------|----------------------|--------------------|--------------------|-------------------|
| III / CLUSTERS / ADB-UPDA    | TE                                            |                      |                    | Che                | ck Reinstall Stop |
| Main                         | <b>adb-update</b><br>ADB 5.17.0_arenadata4_b1 |                      |                    |                    | Add service       |
| Services                     | Service                                       | Version              | State              | Status             | Config Actions    |
| Hosts                        | Monitoring Clients                            | 5.17.0_arenadata4_b1 | monitored          | Ť                  | ¢ 🖬               |
| Hosts - Components           | ADB                                           | 5.17.0_arenadata4_b1 | initialized        | Ť                  | ¢ 🖬               |
| Configuration                | Chrony                                        | 5.17.0_arenadata4_b1 | synced             | Ť                  | ¢ 🖬               |
|                              | PXF                                           | 5.17.0_arenadata4_b1 | created            | ħ                  | ¢ 🖬               |
|                              |                                               |                      |                    | Items per F Remove | HAWQ PXF (legacy) |
|                              |                                               |                      |                    | Install            |                   |
|                              |                                               |                      |                    |                    |                   |
|                              |                                               |                      |                    |                    |                   |
|                              |                                               |                      |                    |                    |                   |
|                              |                                               |                      |                    |                    |                   |
|                              |                                               |                      |                    |                    |                   |
|                              |                                               |                      |                    |                    |                   |
| VERSION: 2019.02.20-6037d071 |                                               |                      |                    |                    | ARENADATA © 2019  |

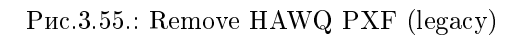

Important: Корректность выполнения данного действия гарантируется только для PXF версии 3x в сборке Arenadata

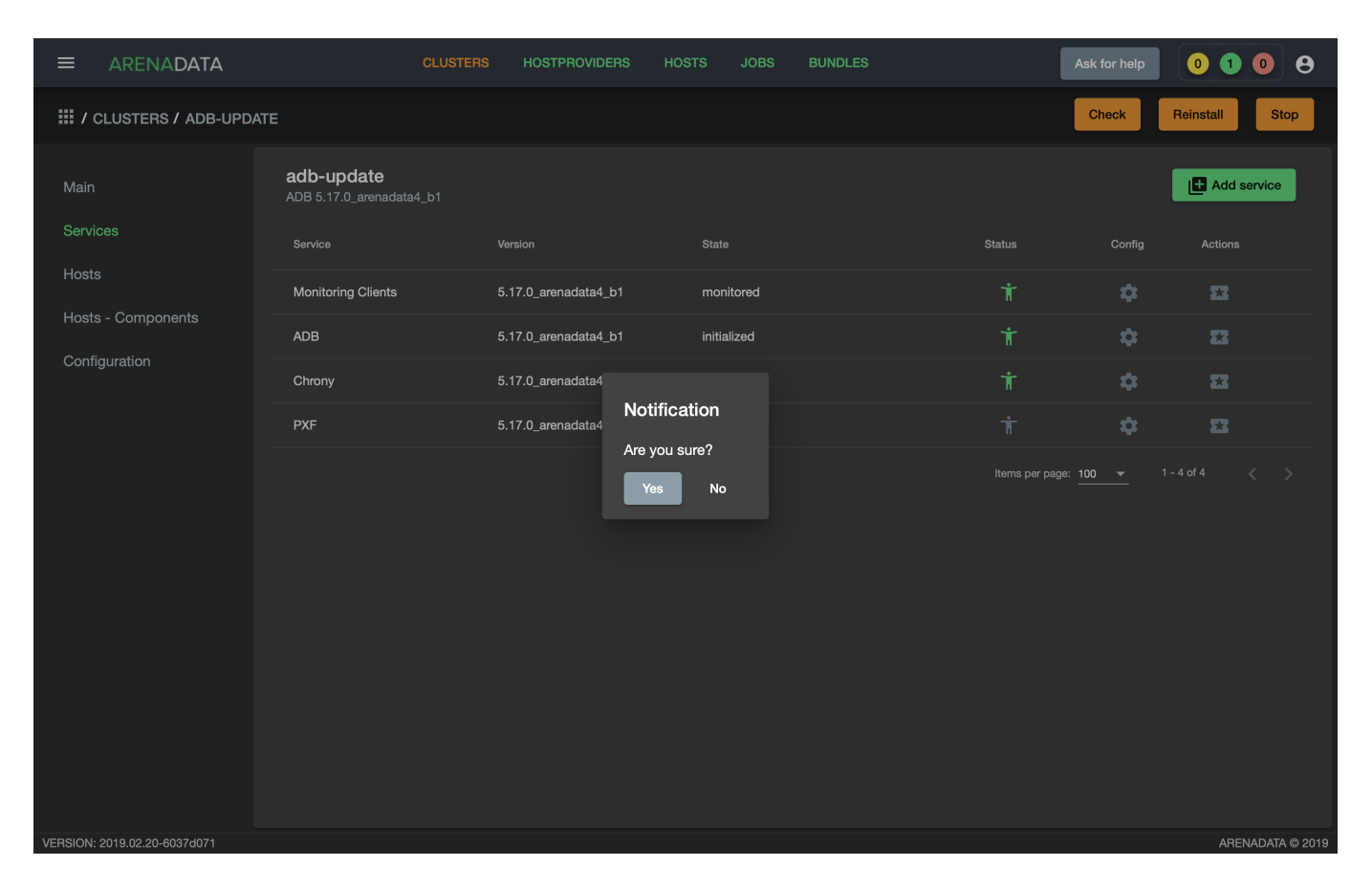

Рис.3.56.: Запрос на подтверждение действия

| ≡        | ARENADATA           | c         | LUSTERS | HOSTPROVIDERS | HOSTS    | JOBS          | BUNDLES      |                          | Ask for help | 0      | 0 0       | θ        |
|----------|---------------------|-----------|---------|---------------|----------|---------------|--------------|--------------------------|--------------|--------|-----------|----------|
| Ⅲ/J      | IOBS                |           |         |               |          |               |              |                          |              |        |           |          |
| 45       |                     | CLEAN     | adb-u   | ıpdate        | 6 мар. 2 | 019 г., 12:52 | 2:04         | 6 мар. 2019 г., 12:52:30 |              |        |           | П        |
| 43       |                     | UPGRADE   | adb-u   | ipdate        | 6 мар. 2 | 019 г., 12:42 | 2:50         | 6 мар. 2019 г., 12:43:36 |              | uccess |           |          |
| 42       |                     | INSTALL   | adb-u   | ıpdate        | 6 мар. 2 | 019 г., 12:38 | 3:39         | 6 мар. 2019 г., 12:40:19 |              | uccess |           |          |
| 40       |                     | PRECHECK  | adb-u   | ipdate        | 6 мар. 2 | 019 г., 12:31 | :56          | 6 мар. 2019 г., 12:32:17 |              | uccess |           |          |
| 39       |                     | STOP      | does    | not exist     | 6 мар. 2 | 019 г., 12:24 | :56          | 6 мар. 2019 г., 12:25:20 |              | uccess |           |          |
| 38       |                     | UPGRADE   | does    | not exist     | 6 мар. 2 | 019 г., 11:49 | :10          | 6 мар. 2019 г., 11:50:08 |              | uccess |           |          |
| 37       |                     | CHECK     | does    | not exist     | 6 мар. 2 | 019 г., 11:42 | 2:08         | 6 мар. 2019 г., 11:42:13 |              | uccess |           |          |
| 36       |                     | REINSTALL | does    | not exist     | 6 мар. 2 | 019 г., 11:34 | :06          | 6 мар. 2019 г., 11:40:45 |              | uccess |           |          |
| 31       |                     | START     | adb     |               | 5 мар. 2 | 019 г., 20:15 | i:47         | 5 мар. 2019 г., 20:16:41 |              | uccess |           |          |
| 30       |                     | STOP      | adb     |               | 5 мар. 2 | 019 г., 19:17 | <b>'</b> :46 | 5 мар. 2019 г., 19:19:01 |              | uccess |           |          |
| 29       |                     | START     | adb     |               | 5 мар. 2 | 019 г., 19:15 | i:48         | 5 мар. 2019 г., 19:15:59 |              | uccess |           |          |
| 28       |                     | STOP      | adb     |               | 5 мар. 2 | 019 г., 19:14 | :58          | 5 мар. 2019 г., 19:15:09 |              | uccess |           |          |
| 27       |                     | INSTALL   | adb     |               | 1 мар. 2 | 019 г., 20:30 | ):10         | 1 мар. 2019 г., 20:31:34 |              | uccess |           |          |
| 25       |                     | PRECHECK  | adb     |               | 1 мар. 2 | 019 г., 19:38 | 1:02         | 1 мар. 2019 г., 19:38:19 |              | uccess |           |          |
| 24       |                     | STOP      | does    | not exist     | 1 мар. 2 | 019 г., 17:49 | 9:41         | 1 мар. 2019 г., 17:50:56 |              | uccess |           |          |
| VERSION: | 2019.02.20-6037d071 |           |         |               |          |               |              |                          |              |        | ARENADATA | \ © 2019 |

Рис.3.57.: Действие Clean успешно завершено

В случае если РХF в кластере отсутствует, установка производится **без** дополнительного действия *Remove HAWQ PXF (legacy)*, описанного в пунктах 3-5.